Manual Instrutivo Plataforma Eletrônica para Monitoramento dos Indicadores Materno-Infantil na Atenção Primária à Saúde

**Rosângela Sousa Cavalcante** 

Fortaleza-CE 2021

## Autor: Rosângela Sousa Cavalcante

Bacharel em Enfermagem pela Universidade Estadual Vale do Acaraú (UVA). Trabalha como Enfermeira e gerente na Unidade de Atenção Primária à Saúde no Município de Crateús-CE, onde também atua como docente do Curso de Enfermagem da Faculdade Princesa do Oeste-FPO. Especialista em Saúde Pública pela Universidade Estadual Vale do Acaraú (UVA). Mestranda em Gestão em Saúde pela Universidade Estadual do Ceará-UECE-Brasil.

## Orientadora: Mardênia Gomes Vasconcelos Pitombeira

Graduação em Pedagogia e Enfermagem pela Universidade Estadual do Ceará (UECE). Mestre em Saúde Pública pela UECE. Doutora em Saúde Coletiva pelo programa de Pós-Graduação Ampla Associação das Instituições Universidade Estadual do Ceará (UECE), Universidade Federal do Ceará (UFC) e Universidade de Fortaleza (UNIFOR). Atualmente é membro representante do corpo docente da Comissão Própria de Avaliação (CPA) na Unichristus. Atua também como professora e orientadora do Mestrado Profissional em Saúde da Crianca e do Adolescente e Mestrado Profissional em Gestão em Saúde da UECE.

## MESTRADO PROFISSIONAL EM GESTÃO EM SAÚDE - MEPGES

### Elaborado e construído por:

CAVALCANTE, Rosângela Sousa PITOMBEIRA, Mardênia Gomes Vasconcelos

#### Endereços e contatos

Autora: Rosângela Sousa Cavalcante

Instituição: Universidade Estadual do Ceará-UECE

#### Endereço:

Rua Antônio Leite Sobrinho, 81. Bairro: São Vicente, Crateús-CE.

#### Endereço eletrônico:

rosangelascavalcante@hotmail.com Contato: (88) 99996.4950

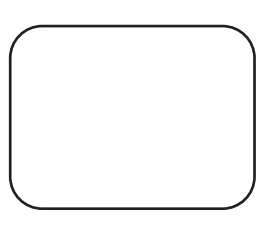

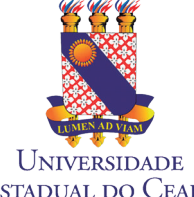

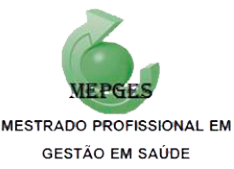

Estadual do Ceará

## Apresentação

Este manual instrutivo foi desenvolvido com o objetivo de orientar os gerentes das Unidades de Atenção Primária à Saúde (UAPS) quanto à operacionalização da Plataforma Eletrônica para monitoramento dos indicadores materno-infantil na Atenção Primária à Saúde (APS) e contribuir com o fortalecimento do gerenciamento no âmbito da APS.

A seguir os indicadores dispostos na plataforma:

## Indicadores materno:

- Proporção de gestantes com captação precoce no pré-natal;
- Proporção de gestantes acompanhadas no pré-natal que realizou exames de Hb, Hct, Glicemia, Urocultura, VDRL e HIV e recebeu os resultados até a 20ªsemana de gestação;
- Proporção de gestantes acompanhadas no pré-natal que realizou exames de Glicemia, Urocultura, VDRL e HIV entre a 28ª e 36ª semana de gestação e recebeu os resultados até a 38ª semana de gestação;
- Proporção de gestantes com vinculação a um serviço de parto durante o acompanhamento pré-natal;
- Proporção de gestantes com 6 ou mais consultas de pré-natal;
- Proporção de gestantes com 6 ou mais consultas de pré-natal e uma consulta de puerpério até 42 dias pós-parto.

## Indicadores infantil:

- Taxa de incidência de sífilis congênita em menores de 1 ano;
- Taxa de mortalidade em menores de 1 ano (mortalidade infantil);
- Proporção de óbitos infantis e fetais Investigados;
- Cobertura vacinal com a vacina Pentavalente 3ª dose;
- Proporção de crianças em acompanhamento de puericultura;
- Proporção de crianças em aleitamento materno exclusivo até 4 meses de idade;
- Proporção de recém-nascidos prematuros;
- Proporção de crianças menores de um ano com teste do pezinho realizado;

Este manual for desenvolvido como produto da dissertação: Desenvolvimento de manual instrutivo para operacionalização de plataforma eletrônica para monitoramento dos indicadores materno-infantil na Atenção Primária à Saúde e sua validação. Requisito do Mestrado Profissional Gestão em Saúde da Universidade Estadual do Ceará MEPGES-UECE (2019-2020).

# Sumário

| Introdução                                               | 5        |
|----------------------------------------------------------|----------|
| Operacionalização                                        | 6        |
| Apresentação Geral                                       | 6        |
| Tela Dashboard                                           | 6        |
| Cadastrar Gerente UAPS                                   | 7        |
| Cadastro Realizado                                       | 7        |
| Relatórios                                               | 8        |
| Cadastro da Gestante                                     | 8        |
| Gestante: todas                                          | 9        |
| Captação Precoce                                         | 10       |
| Captação realizada                                       | 10       |
| Captação Precoce                                         | 11       |
| Resultados das Metas                                     | 11       |
| Cadastrar das Ação                                       | 12       |
| Confirmação do cadastro da ação                          | 12       |
| Registro de Exames 20ª semana                            | 13       |
| Exames 20ª semana                                        | 14       |
| Resultados das Metas                                     | 14       |
| Exames apresentados até 38ª semana                       | 15       |
| Exames 38ª semana                                        | 16       |
| Resultados de Metas                                      | 16       |
| Registro de Vinculação à Maternidade                     | 17       |
| Vinculação à Maternidade                                 | 18       |
| Resultados de Metas                                      | 18       |
| Número de consultas                                      | 19       |
| Número de consultas                                      | 20       |
| Número de Consultas                                      | 20       |
| Registro da Consulta de puerpério até 42 di<br>pós-parto | as<br>21 |
| Pré-natal e vista pós-parto                              | 22       |
| Resultados de Metas                                      | 23       |
| Cadastro da Criança                                      | 23       |
| Registro de Sífilis Congênita                            | 24       |
|                                                          |          |

| Sífilis Congênita                                                              | 25  |
|--------------------------------------------------------------------------------|-----|
| Resultados de Metas                                                            | 26  |
| Registro óbito Infantil e Fetal                                                | 26  |
| Mortalidade Infantil                                                           | 27  |
| Resultados de Metas                                                            | 28  |
| Registro de Óbitos Infantis e Fetais<br>investigados                           | 28  |
| Óbitos Infantis e Fetais Investigados                                          | 29  |
| Resultados de Metas                                                            | 30  |
| Registro da Cobertura vacinal com a vacina<br>Pentavalente 3ª dose             | 30  |
| Vacina Pentavalente                                                            | 31  |
| Resultados de Metas                                                            | 32  |
| Registro das Crianças em acompanhamento de puericultura                        | 32  |
| Consultas de Puericultura                                                      | 33  |
| Puericultura                                                                   | 34  |
| Resultados de Metas                                                            | 34  |
| Registro das Crianças em aleitamento<br>materno exclusivo até 4 meses de idade | 35  |
| Aleitamento Materno                                                            | 36  |
| Resultados de Metas                                                            | 36  |
| Registro de Recém-nascidos prematuros                                          | 37  |
| Registro Realizado                                                             | 37  |
| Prematuros                                                                     | 38  |
| Resultados de Metas                                                            | 38  |
| Editar Meta                                                                    | 39  |
| Meta Editada                                                                   | 39  |
| Registro de Teste do pezinho                                                   | 40  |
| Teste do Pezinho                                                               | 41  |
| Resultados de Metas                                                            | 41  |
| Considerações Finais                                                           | .42 |
| Referências                                                                    | .43 |

## Introdução

Os indicadores de qualidade são considerados ferramentas de gestão que orientam profissionais e gestores a seguirem um caminho que visa a excelência do cuidado, incluindo um processo de avaliação e monitoramento de uma determinada realidade, apontando uma eficiência e eficácia de processos e resultados organizacionais. Além disso, os indicadores devem ser utilizados para comparar resultados, subsidiar o processo de planejamento e tomada de decisão da equipe, ressaltando o seu papel fundamental de ferramenta diária para acompanhamento e avaliação da assistência à saúde ao usuário. (BAÓ, 2019).

Neste sentido, é necessário que as equipes de saúde da família, como porta de entrada aos serviços de saúde realizem o monitoramento dos indicadores de forma contínua e prática.

Para atender essa necessidade, o interesse do estudo emergiu da observação da pesquisadora enquanto enfermeira da Atenção Primária à Saúde (APS) no município de Crateús-CE, acerca das dificuldades enfrentadas pelos gerentes das Unidades de Atenção Primária à Saúde (UAPS) no tocante ao gerenciamento dos dados em saúde para monitoramento e avaliação dos indicadores materno-infantil propostos pelo Programa Rede Cegonha.

Diante dessa realidade, o estudo propôs a desenvolver um manual instrutivo para operacionalização de uma plataforma eletrônica para monitoramento dos indicadores maternoinfantil da Rede Cegonha, para gestores da APS, proporcionando estratégia de gestão do cuidado, subsidiando os gestores e a equipe na tomada de decisão, refletindo em avanços no processo gerencial das UAPS com melhorias dos níveis de saúde, dos indicadores de qualidade materno-infantil e das condições de vida das pessoas.

A plataforma eletrônica subsidiará o processo de gerenciamento e planejamento das ações, contemplando uma necessidade dos gerentes, além de poder ser utilizada em qualquer unidade da federação, uma vez que os indicadores são de abrangência de um programa nacional.

Esperamos que esse manual instrutivo seja importante para melhorias dos processos de trabalho dos gerentes das UAPS, e favoreça a construção do planejamento das ações do cuidado, para o fortalecimento da assistência materno-infantil no âmbito da APS.

## Operacionalização

## Apresentação Geral

Inicialmente a plataforma apresenta uma tela de acesso onde o gestor que irá operacionalizar o instrumento deverá inserir USUÁRIO e SENHA pessoal e intransferível. Após inserir os dados de acesso clicar no ícone **ENTRAR**.

Nessa tela encontram-se a logomarca do Programa da Rede Cegonha utilizada em âmbito nacional, como também os logotipos da Universidade Estadual de Ceará-UECE e do Programa de Mestrado profissional Gestão em Saúde-MEPGES.

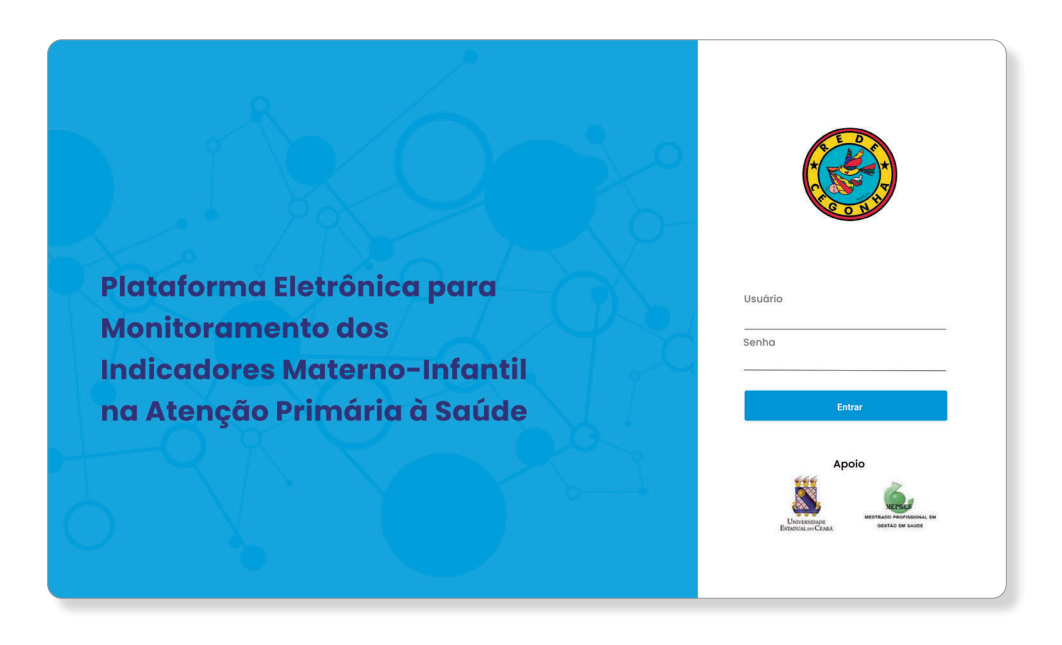

## **Tela Dashboard**

Essa tela representa um painel visual que apresenta de forma dinâmica e objetiva todos os indicadores que estão disponibilizados para monitoramento, estes, estão em formato vertical no canto esquerdo da tela, divididos em indicadores materno e infantil. Ao centro da tela permite **acesso rápido** para cadastro da gestante, da criança e do gerente da UAPS. Dispõe **acesso a relatórios** que permite visualizar os relatórios dos indicadores em um maior intervalo de tempo do indicador para uma avaliação mais aprofundada.

| Rede Cegonha                   |                    |                   | Indicadores Rede Cegonha 🏭 🧕 |
|--------------------------------|--------------------|-------------------|------------------------------|
| Cestante                       | Acesso Rápido      |                   |                              |
| Acompanhamento Materno         |                    |                   |                              |
| 📋 Captação Precoce             | Cadastrar Gestante | Cadastrar Criança | Cadastrar Gerente de UPAS    |
| 📋 Exames 20º semana            |                    |                   |                              |
| 📋 Exames 38º semana            |                    |                   |                              |
| 📋 Vinculação Maternidade       |                    |                   |                              |
| 📋 Número de Consultas          |                    |                   |                              |
| 📋 Pré-natal e visita pós-parto |                    |                   |                              |
| Acompanhamento Infantil        | Acesso Relatórios  |                   |                              |
| 📋 Sifilis Congênita            |                    |                   |                              |
| 📋 Mortalidade Infantil         | Relatório          |                   |                              |
| 📋 Óbitos Investigados          |                    |                   |                              |
| 📋 Vacinação                    |                    |                   |                              |
| Puericultura                   |                    |                   |                              |
| 📋 Aleitamento Materno          |                    |                   |                              |
| 📋 Prematuros                   |                    |                   |                              |
| 📋 Teste do Pezinho             |                    |                   |                              |
|                                |                    |                   |                              |

#### **Cadastrar Gerente UAPS**

Nessa tela de cadastro o gerente da UAPS poderá inserir seus dados cadastrais permitindo o recebimento posterior da senha de acesso à plataforma pelo respectivo e-mail cadastrado.

Após a conclusão do cadastro clicar em SALVAR.

| Rede Cegonha                                                |                                        | Indicadores Rede Cegonha 👗 🔔 |
|-------------------------------------------------------------|----------------------------------------|------------------------------|
| Dashboard<br>Gestantes                                      | Gerente de UPAS<br><sup>Cadastro</sup> |                              |
| Acompanhamento Materno     Captação Precoce                 | Nome Mat                               | itricula                     |
| Exames 20° semana     Exames 38° semana                     |                                        |                              |
| Número de Consultas     Pré-natal e visita pós-parto        | CNS                                    |                              |
| Acompanhemento Infantii                                     | E-mail                                 |                              |
| 📋 Mortalidade Infantii                                      | Endereço Tele                          | efone                        |
| 📋 Vacinação                                                 |                                        |                              |
| <ul> <li>Aleitamento Materno</li> <li>Prematuros</li> </ul> | Salvar                                 |                              |
| 📋 Teste do Pezinho                                          |                                        |                              |

## **Cadastro Realizado**

Após o gerente salvar seus dados cadastrais, automaticamente apresenta-se a tela de **CADASTRO REALIZADO** confirmando a conclusão do cadastro com um vetor na cor verde acompanhado da mensagem que a senha foi enviada para o e-mail cadastrado.

| Rede Cegonha                     | Indicadores Rede Cegonha 🚊 🔔            |
|----------------------------------|-----------------------------------------|
| BB Dashboard<br>BB Gestantes     |                                         |
| Acompanhamento Materno Dados Ge: |                                         |
| Captação Precoce                 | $\sim$                                  |
| 📋 Exames 20º semana Nome         |                                         |
| 💼 Exames 38° semana              |                                         |
| Vinculação Maternidade           |                                         |
| Número de Consultas              |                                         |
| Pré-natal e visita pós-parto     | Cadastro realizado !                    |
| Tauá                             |                                         |
| 💼 Sifilis Congênita              | Senha enviada para o enredeço de e-mail |
| Mortalidade Infantii             | cadastrado                              |
| Ditos Investigados               |                                         |
| Vacinação                        | Voltar                                  |
| Puericultura                     |                                         |
| 📋 Aleitamento Materno            |                                         |
| Prematuros                       |                                         |
| 📋 Teste do Pezinho               |                                         |

## Relatórios

Os relatórios terão o objetivo de apresentar ao gestor a evolução por ano dos indicadores de sua respectiva UAPS, onde nesse relatório os indicadores estarão distribuídos por quadrimestres, sendo o 1° Quadrimestre correspondente aos meses de janeiro, fevereiro, março e abril; o 2° Quadrimestre correspondente aos meses de maio, junho, julho e agosto e o 3° Quadrimestre correspondente aos meses de setembro, outubro, novembro e dezembro do ano selecionado.

Selecionar o ano, selecionar indicador e filtrar para obter os resultados.

Os indicadores estarão apresentados em gráficos permitindo uma melhor análise e compreensão da curva de evolução, sempre apresentando os resultados dos indicadores e suas respectivas metas pactuadas no município.

A imagem trata-se de dados simulados.

| Rede Cegonha                   |                                                                     | Ind                  | licadores Rede Cegonha 🌋 🛓                    |
|--------------------------------|---------------------------------------------------------------------|----------------------|-----------------------------------------------|
| B Dashboard<br>B Gestantes     | Relatório Quadrimestral                                             |                      |                                               |
| III Acompanhamento Materno     | Selecionar Ano Selecionar                                           | ndicador             | Filtrar                                       |
| 📋 Captação Precoce             | · · · · · · · · · · · · · · · · · · ·                               | *                    | Filtrar Indicador                             |
| 📋 Exames 20ª semana            |                                                                     |                      |                                               |
| 📋 Exames 38º semana            |                                                                     |                      |                                               |
| 📋 Vinculação Maternidade       |                                                                     |                      |                                               |
| 📋 Número de Consultas          |                                                                     |                      |                                               |
| 📋 Pré-natal e visita pós-parto | Comparativo Quadrimestral                                           |                      |                                               |
| III Acompanhemento Infantil    | resultados de chames ale a 20-semana                                |                      |                                               |
| 📋 Sífilis Congênita            | 122% 111% 127% 101%                                                 | 11% 117%             | 122% 111% 117%                                |
| 📋 Mortalidade Infantil         | 84% 95%                                                             | 76%                  | 84% 95%<br>76%                                |
| 📋 Óbitos Investigados          | 4 ×                                                                 | URA                  | *                                             |
| 📋 Vacinação                    | CEMIA<br>SULTU<br>RL<br>A<br>A<br>CEMIA<br>A<br>CEMIA<br>A<br>CEMIA | ROCULI<br>IIV<br>IIV | CULTUR<br>A                                   |
| Puericultura                   | HB<br>ALLI<br>URCO<br>URCO<br>HTV<br>HTV<br>HTV<br>HTV<br>H         |                      | HB<br>HCT<br>GLIC<br>URO<br>URO<br>HIV<br>MET |
| Aleitamento Materno            | JAN/ FEV/ MAR/ ABR MAI/ JUN                                         | JUL/ AGO             | SET/ OUT/ NOV/ DEZ                            |
| Prematuros                     | II                                                                  |                      |                                               |
| 📋 Teste do Pezinho             |                                                                     |                      |                                               |
|                                |                                                                     |                      |                                               |

## Cadastro da Gestante

Nessa tela de cadastro o gerente da UAPS poderá inserir os dados cadastrais de todas suas gestantes que estão em acompanhamento em sua equipe. A partir desse cadastro o instrumento armazenará os dados que subsidiarão ao cálculo dos indicadores voltados para avaliação materna. Após inserir os dados cadastrais o gerente deverá clicar no ícone **SALVAR**.

| Rede Cegonha                                                                  |                   |                 | Indicadores Rede Cegonha | <u></u> |
|-------------------------------------------------------------------------------|-------------------|-----------------|--------------------------|---------|
| Dashboard<br>Gestantes                                                        | Cadastro Gestante |                 |                          |         |
| Acompanhamento Materno                                                        | Nome              | Data Nascimento |                          |         |
| 📋 Captação Precoce                                                            |                   |                 | ×                        |         |
| 📋 Exames 20º semana                                                           | CNS ACS           | DUM             |                          |         |
| 📋 Exames 38º semana                                                           |                   |                 | ¥.                       |         |
| 📋 Vinculação Maternidade                                                      | Endereço          | Telefone        |                          |         |
| <ul> <li>Número de Consultas</li> <li>Pré-natal e visita pós-parto</li> </ul> |                   |                 |                          |         |
| Acompanhemento Infantil                                                       |                   |                 |                          |         |
| 📋 Sifilis Congênita                                                           |                   |                 |                          |         |
| 📋 Mortalidade Infantil                                                        |                   | Salvar          |                          |         |
| 📋 Óbitos Investigados                                                         |                   |                 |                          |         |
| 📋 Vacinação                                                                   |                   |                 |                          |         |
| 📋 Puericultura                                                                |                   |                 |                          |         |
| 📋 Aleitamento Materno                                                         |                   |                 |                          |         |
| 📋 Prematuros                                                                  |                   |                 |                          |         |
| 📋 Teste do Pezinho                                                            |                   |                 |                          |         |

### **Cadastro Realizado**

Após o gerente salvar os dados cadastrais da gestante, automaticamente apresenta-se a tela de **CADASTRO REALIZADO** confirmando a conclusão do cadastro com um vetor na cor verde.

Clicar no ícone **VOLTAR** 

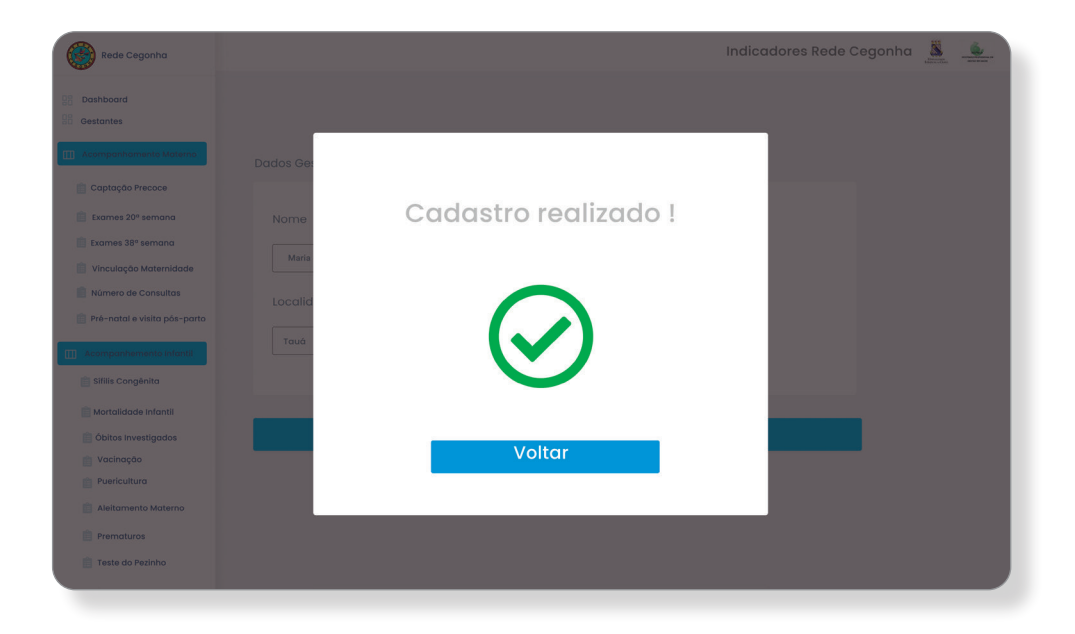

#### **Gestante: todas**

Essa tela permite uma visualização sistemática de todas as gestantes cadastradas, com informações como nome, e-mail, localidade, profissão, idade gestacional e status com situação de acompanhamento ou concluído.

| Rede Cegonha                                                                           |                                        |                           |            | Indicadores I  | Rede Ceg | onha 🧸 🛓       |
|----------------------------------------------------------------------------------------|----------------------------------------|---------------------------|------------|----------------|----------|----------------|
| 08       Dashboard         08       Gestantes         111       Acompanhamento Materno | Cadastrar Gestante<br>Gestantes: Todas |                           |            |                |          |                |
| 📋 Captação Precoce                                                                     | Nome                                   | E-mail                    | Localidade | Profissão      | Gestação | Status         |
| 📋 Exames 38º semana                                                                    | 🗆 🍈 Maria Pereira                      | pereira.maria@gmail.com   | Crateus    | Dona de Casa   | 20 sem   | Acompanhamento |
| <ul> <li>Vinculação Maternidade</li> <li>Número de Consultas</li> </ul>                | 🗌 🚯 Josefa Matos                       | josefamatos@gmail.com     | Crateus    | Professora     | 18 sem   | Acompanhamento |
| 📋 Pré-natal e visita pós-parto                                                         | 🗆 <u> </u> Maria das Graças            | gracamaria@gmail.com      | Crateus    | Autonoma       | 38 sem   | Acompanhamento |
| Acompanhemento Infantii     Sifilis Congênita                                          | 🗌 🌘 Rebecca Martins                    | rebecca.martins@gmail.com | Crateus    | Enfermeira     | 17 sem   | Acompanhamento |
| Mortalidade Infantil                                                                   | 🗹 🁩 Jane Farias                        | jane.farias@gmail.com     | Crateus    | Autonoma       | 05 sem   | Acompanhamento |
| <ul> <li>Obitos Investigados</li> <li>Vacinação</li> </ul>                             | 🗌 🚳 Judite Moreira                     | judite.moreira@gmail.com  | Crateus    | Administradora | 40 sem   | Concluído      |
| 💼 Puericultura<br>💼 Aleitamento Materno<br>💼 Prematuros                                |                                        |                           |            |                |          |                |
| i Teste do Pezinho                                                                     |                                        |                           |            |                |          |                |

## **Captação Precoce**

Disponibiliza campos para registro da captação da gestante, onde após o gerente selecionar o nome da gestante poderá inserir a data da primeira consulta com sua respectiva idade gestacional.

## CLICAR REGISTRAR

| Rede Cegonha                                                    | Indicadores Rede Cegonha 🚊 🔔           |
|-----------------------------------------------------------------|----------------------------------------|
| B   Dashboard     B   Gestantes                                 | Captação Precoce                       |
| Acompanhamento Materno                                          | Registro                               |
| <ul> <li>Captação Precoce</li> <li>Exames 20º semana</li> </ul> | Selecionar gestante Data 1º Consulta   |
| Exames 38º semana                                               | × ×                                    |
| Número de Consultas                                             | Local Idade Gestacional na 1º consulta |
| Pré-natal e visita pós-parto                                    | ×                                      |
| 📋 Sifilis Congênita                                             |                                        |
| 📋 Mortalidade Infantil                                          |                                        |
| 📄 Vacinação                                                     |                                        |
| Aleitamento Materno                                             | Benjetrar                              |
| Prematuros Teste do Pezinho                                     |                                        |
|                                                                 |                                        |

## Captação realizada

Após o registro das informações referentes a captação precoce em gestante, apresenta-se a tela de confirmação com a mensagem **CAPTAÇÃO REALIZADA COM SUCESSO** acompanhado do vetor de confirmação na cor verde.

| Rede Cegonha                                                                                                    |                                                                    | Indicadores Rede Cegonha 🍶 🔔 |
|----------------------------------------------------------------------------------------------------|--------------------------------------------------------------------|------------------------------|
| 28 Dashboard<br>88 Gestantes                                                                                                    |                                                                    |                              |
| Captação Precoce<br>Captação Precoce<br>Exames 20º semana<br>Exames 38º semana                                                                 | Dados Gestant<br>Captação realizada<br>Selecionart<br>com sucesso! |                              |
| <ul> <li>Vinculação Maternidade</li> <li>Número de Consultas</li> <li>Prê-natal e visita pôs-parto</li> <li>Acompanhemento Infantil</li> </ul> |                                                                    |                              |
| Sifilis Congènita                                                                                                    | Voltar                                                             |                              |
| Vacinação<br>Puericultura<br>Aleitamento Materno                                                                                               |                                                                    |                              |
| 📋 Teste do Pezinho                                                                                                    |                                                                    |                              |

## Captação Precoce

Tela de monitoramento do indicador Proporção de gestantes com captação precoce no pré-natal. Apresenta a distribuição percentual de mulheres que iniciaram o pré-natal no primeiro trimestre de gravidez (até 12ª semana de gestação). Reflete a capacidade do serviço de saúde de captar precocemente as gestantes residentes na sua área de abrangência para realização do acompanhamento pré-natal.

Permite visualização da fórmula para cálculo do indicador, com suas respectivas composições no numerador e denominador.

A imagem trata-se de dados simulados.

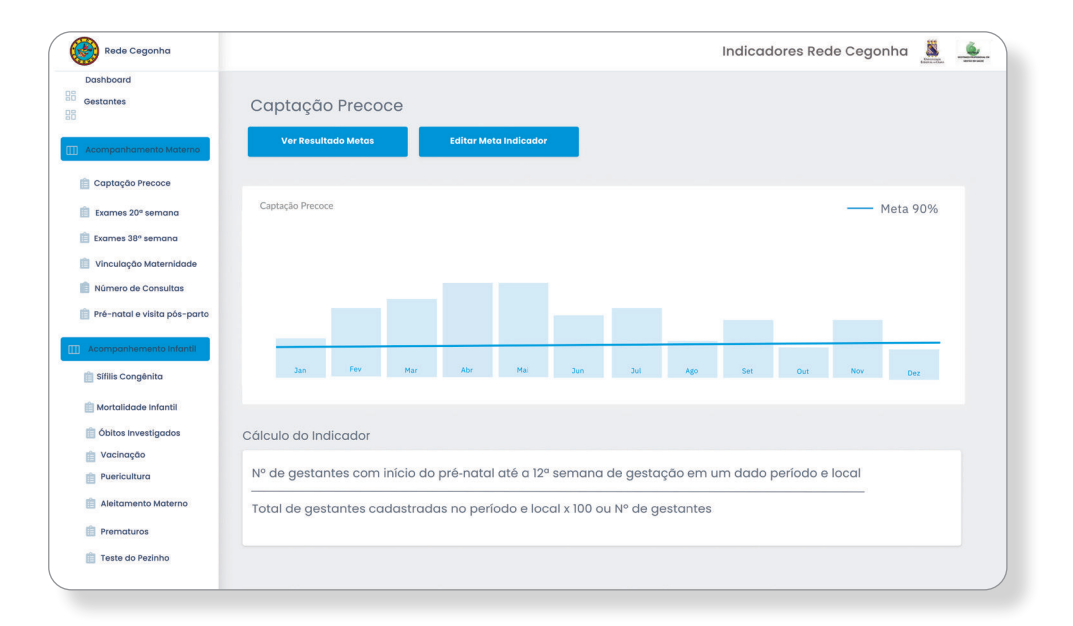

## **Resultados das Metas**

Essa tela apresentará uma mensagem sobre o resultado do indicador anteriormente avaliado, nesse exemplo, o resultado não alcançou os parâmetros de acordo com a meta pactuada. Resultado simulado.

A mensagem HORA DE PLANEJAR aparecerá acompanhada do vetor de sinal de alerta, na cor laranja com a frase: Hora de planejar ações para o alcance de melhores resultados. Avante equipe!

Clicar em ícone de CADASTRO DAS AÇÕES.

| Rede Cegonha                                                                                          |                                                                                                    | Indicadores Rede Cegonha | <br><u>_</u> |
|----------------------------------------------------------------------------------------------------|----------------------------------------------------------------------------------------------------|--------------------------|--------------|
| Cashboard<br>Gestantes                                                                                | Resultado Metas                                                                                       |                          |              |
| Acompanhamento Materno     Captação Precoce     Exames 20º semana                                     | A Hora de Planejar<br>Hora de planejar ações para o alcance de melhores resultados.<br>Avante equipe! |                          |              |
| Exames 38ª semana     Vinculação Maternidade     Número de Consultas     Pré-natal e visita pós-parto | Ações Planejadas<br>Cadastrar Ação                                                                    |                          |              |
| Acompanhemento Infantii     Sifilis Congênita                                                         | - Lista de Ações                                                                                      |                          |              |
| <ul> <li>Mortalidade Infantii</li> <li>Óbitos Investigados</li> <li>Vacinação</li> </ul>              |                                                                                                    |                          |              |
| Puericultura                                                                                          |                                                                                                    |                          |              |
| <ul> <li>Prematuros</li> <li>Teste do Pezinho</li> </ul>                                              |                                                                                                    |                          |              |

## Cadastrar das Ação

Permitirá ao operador cadastrar as ações planejadas em equipe para melhoria dos resultados do indicador específico, além de possibilitar a inserção das metas, dos responsáveis, dos prazos para as ações cadastradas.

Após a alimentação das informações o gerente deverá clicar no ícone **CADASTRAR AÇÃO**.

| Adastrar Ação |   |               | Prazo          |                |
|---------------|---|---------------|----------------|----------------|
| Meta          |   |               | Prazo          |                |
| Responsável   |   |               |                |                |
| Responsável   |   |               | )              |                |
|               |   |               |                |                |
| Acão          |   |               |                |                |
| years         |   |               | ,              |                |
|               |   |               |                |                |
|               |   |               |                |                |
|               |   |               |                |                |
|               |   |               |                |                |
|               | c | adastrar Ação |                |                |
|               |   |               |                |                |
|               |   |               |                |                |
|               |   |               |                |                |
|               |   |               |                |                |
|               |   |               |                |                |
|               |   | c             | Cadastrar Ação | Cadastrar Ação |

## Confirmação do cadastro da ação

Após a alimentação dos dados para cadastramento do planejamento das ações em equipe, apresenta-se a tela de confirmação do cadastro com a mensagem **AÇÃO CADASTRADA COM SUCESSO** acompanhado do vetor de confirmação na cor verde.

| Rede Cegonha                   |               |                 | Indicadores Rede Cegonha |
|--------------------------------|---------------|-----------------|--------------------------|
| 88 Dashboard<br>88 Gestantes   | Captação      |                 |                          |
| []] Acompanhamento Materno     | Dados Gestant |                 |                          |
| 📋 Captação Precoce             |               | Acão cadastrada |                          |
| 📋 Exames 20º semana            | Selecionar ç  |                 |                          |
| 📋 Exames 38º semana            |               | com sucesso!    |                          |
| 📋 Vinculação Maternidade       |               |                 |                          |
| 💼 Número de Consultas          | Local         |                 |                          |
| 📋 Pré-natal e visita pós-parto |               |                 |                          |
| III Acompanhemento Infantii    |               |                 |                          |
| 📋 Sifilis Congênita            |               |                 |                          |
| Mortalidade Infantii           |               |                 |                          |
| 📋 Óbitos Investigados          |               | Voltar          |                          |
| 📋 Vacinação                    |               |                 |                          |
| Puericultura                   |               |                 |                          |
| 📋 Aleitamento Materno          |               |                 |                          |
| Prematuros                     |               |                 |                          |
| Teste do Pezinho               |               |                 |                          |
|                                |               |                 |                          |

## Registro de Exames 20ª semana

Permite ao operador a inserir os dados referentes à realização dos exames preconizados pelo Ministério da saúde e pelo Programa Rede Cegonha até a 20ª semana gestacional. O gerente terá o espaço para inserir a data da realização do exame. Apresenta espaço para selecionar os exames realizados e recebidos, com campo para inserir a idade gestacional para a data do recebimento dos referidos exames.

Clicar no ícone **REGISTRAR EXAME**.

| Rede Cegonha                   |                         |                       |           | Indicadores Rede Cegonha | <u>š</u> |
|--------------------------------|-------------------------|-----------------------|-----------|--------------------------|----------|
| Dashboard<br>Gestantes         | Exame 20ª semanas       | 3                     |           |                          |          |
| Acompanhamento Materno         | Registro                |                       |           |                          |          |
| 📋 Captação Precoce             |                         |                       |           |                          |          |
| Exames 20° semana              | Selecionar gestante     |                       | Data      |                          |          |
| 📋 Exames 38º semana            |                         |                       |           |                          |          |
| 📋 Vinculação Maternidade       |                         | *                     |           |                          |          |
| Número de Consultas            | Idade Gestacional do re | cebimento do exame    |           |                          |          |
| 📋 Pré-natal e visita pós-parto |                         | *                     |           |                          |          |
| ] Acompanhemento Infantil      | Selecionar os exames re | alizados e recebidos: |           |                          |          |
| 📋 Sifilis Congênita            | O Hemoglobina           | O Urocultura          |           |                          |          |
| 📋 Mortalidade Infantil         | O Hematócrito           | O VDRL                |           |                          |          |
| 📋 Óbitos Investigados          | 🔿 Glicemia em Jejum     | O HIV                 |           |                          |          |
| 📋 Vacinação                    |                         |                       |           |                          |          |
| Puericultura                   | _                       |                       |           |                          | _        |
| 📋 Aleitamento Materno          |                         |                       | Registrar |                          |          |
| Prematuros                     |                         |                       |           |                          |          |
| 📋 Teste do Pezinho             |                         |                       |           |                          |          |

### **Registro realizado**

Após o registro das informações referentes aos exames realizados e recebidos até 20ª semana gestacional apresenta-se a tela de confirmação com a mensagem **REGISTRO REALIZADO** acompanhado do vetor de confirmação na cor verde.

| Rede Cegonha                 |            |                      | Indicadores Rede Cegonha 🧸 🔔 |
|------------------------------|------------|----------------------|------------------------------|
| 28 Dashboard                 |            |                      |                              |
| Acompanhamento Materno       | Dados Gest | Registro realizado ! |                              |
| 📋 Captação Precoce           |            |                      |                              |
| 📋 Exames 20º semana          | Selecior   |                      |                              |
| 📋 Exames 38º semana          | losaf      |                      | *                            |
| 📋 Vinculação Maternidade     |            |                      |                              |
| Número de Consultas          | Data       |                      |                              |
| Pré-natal e visita pós-parto | 18/12      |                      | *                            |
| []] Acompanhemento Infantii  |            |                      |                              |
| 📋 Sifilis Congênita          |            | Voltar               |                              |
| Mortalidade Infantil         |            |                      |                              |
| 📋 Óbitos Investigados        |            |                      |                              |
|                              |            |                      |                              |
| Aleitamento Materno          |            |                      |                              |
| Prematuros                   |            |                      |                              |
| 📋 Teste do Pezinho           |            |                      |                              |
|                              |            |                      |                              |

#### Exames 20<sup>ª</sup> semana

Tela de monitoramento do indicador Proporção de gestantes acompanhadas no pré-natal que realizou exames de Hb, Hct, Glicemia, Urocultura, VDRL e HIV e recebeu os resultados até a 20ª semana de gestação. Reflete a capacidade do serviço de saúde de captar as gestantes para o acompanhamento pré-natal, solicitar exames conforme protocolo e devolver o resultado em tempo oportuno.

Permite visualização da fórmula para cálculo do indicador, com suas respectivas composições no numerador e denominador.

A imagem trata-se de dados simulados.

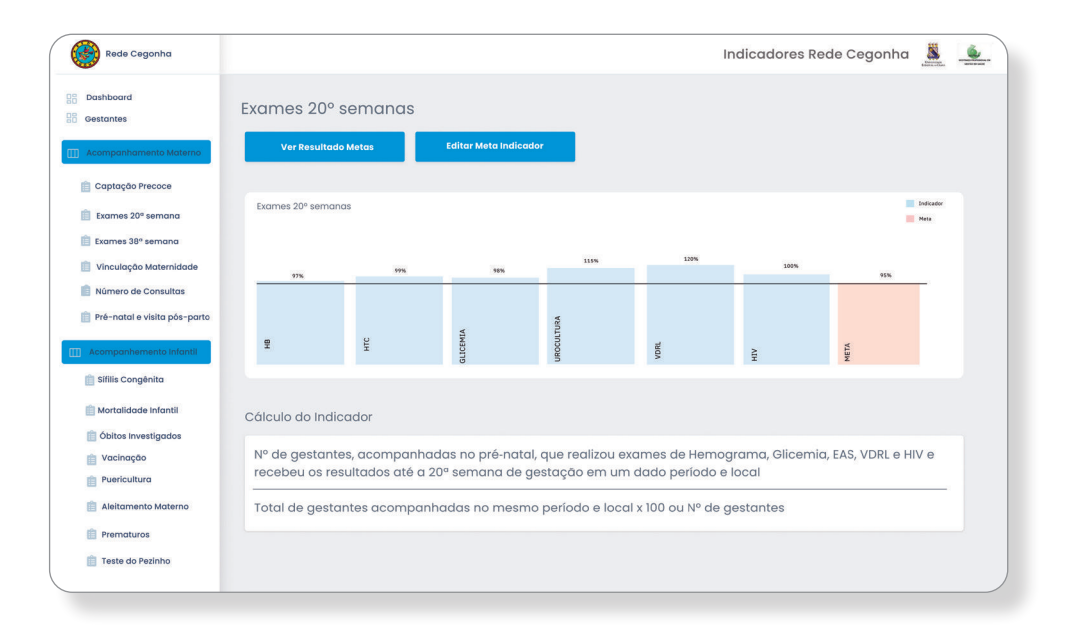

#### **Resultados das Metas**

Essa tela apresentará uma mensagem sobre o resultado do indicador anteriormente avaliado, nesse exemplo, o resultado alcançou os parâmetros de acordo com a meta pactuada. Resultado simulado.

Para os resultados alcançados a tela apresenta a seguinte mensagem: Parabéns equipe! Os resultados foram alcançados graças às ações planejadas em equipe.

| Rede Cegonha                                                                                                    | Indicadores Rede Cegonha 🐰 🔔                                                          |
|----------------------------------------------------------------------------------------------------|---------------------------------------------------------------------------------------|
| Dashboard<br>B Gestantes                                                                                                    | Resultado Metas                                                                       |
| Accompanhamenta Materna     Captação Precace     Captação Precace     Comes 20 <sup>4</sup> semana     Cames 38 <sup>4</sup> semana     Vinculação Maternata | Parabéns Equipe! Os resultados foram alcançados graças às ações planejadas em equipe. |
| Pré-natal e visita pós-parto                                                                                                    | Voltar                                                                                |
| Acompanhemento Infantii                     Sifilis Congênita                                                                                                |                                                                                       |
| <ul> <li>Mortalidade Infantil</li> <li>Óbitos Investigados</li> <li>Vacinação</li> <li>Puerícultura</li> </ul>                                               |                                                                                       |
| Aleitamento Materno     Prematuros                                                                                                    |                                                                                       |
| 📋 Teste do Pezinho                                                                                                    |                                                                                       |

#### Exames apresentados até 38ª semana

Permite ao operador a inserir os dados referentes à realização dos exames preconizados pelo Ministério da saúde e pelo Programa Rede Cegonha até a 36ª semana e recebidos até a 38ª semana gestacional. O gerente terá o espaço para inserir a data e a idade gestacional da realização dos exames. Apresenta espaço para selecionar os exames realizados e recebidos, como também, campo para inserir a idade gestacional para a data do recebimento dos referidos exames.

| Rede Cegonha                                     |                         |                       | Indicadores Rede Cegonha 🌉                |  |
|--------------------------------------------------|-------------------------|-----------------------|-------------------------------------------|--|
| Dashboard<br>Gestantes<br>Acompanhamento Materno | Exames apresentad       | los até a 38º sema    | nas                                       |  |
| 💼 Captação Precoce                               |                         |                       |                                           |  |
| Exames 20º semana                                | Selecionar gestante     |                       | Data                                      |  |
| 📋 Exames 38º semana                              | <u> </u>                |                       |                                           |  |
| 📋 Vinculação Maternidade                         |                         | *                     | · ·                                       |  |
| 📋 Número de Consultas                            | Idade Gestacional da re | alização do exame     | Idade Gestacional da recebimento do exame |  |
| 📋 Pré-natal e visita pós-parto                   |                         |                       | ·                                         |  |
| Acompanhemento Infantii                          | Selecionar os exames re | alizados e recebidos: |                                           |  |
| 📋 Sifilis Congênita                              |                         |                       |                                           |  |
| 💼 Mortalidade Infantil                           | () Hematócrito          |                       |                                           |  |
| 📋 Óbitos Investigados                            | O Glicemia em Jejum     | O HIV                 |                                           |  |
| 📋 Vacinação                                      | _                       |                       |                                           |  |
| Puericultura                                     |                         |                       |                                           |  |
| 📋 Aleitamento Materno                            |                         |                       | Registrar                                 |  |
| 📋 Prematuros                                     |                         |                       |                                           |  |
| 📋 Teste do Pezinho                               |                         |                       |                                           |  |
|                                                  |                         |                       |                                           |  |

Clicar no ícone **REGISTRAR**.

#### **Registro realizado**

Após o registro das informações referentes aos exames realizados até 36ª semana e recebidos até 38ª semana gestacional, apresenta-se a tela de confirmação com a mensagem **REGISTRO REALIZADO** acompanhado do vetor de confirmação na cor verde.

| Rede Cegonha                   |                      | Indicadores Rede Cegonha 🌋 🔔 |
|--------------------------------|----------------------|------------------------------|
| 98 Dashboard<br>98 Gestantes   |                      |                              |
| Acompanhamento Materno         |                      |                              |
| 📋 Captação Precoce             |                      |                              |
| 📋 Exames 20º semana            | Registro realizado ! |                              |
| Exames 38° semana              |                      | *                            |
| Número de Consultas            |                      |                              |
| 📋 Pré-natal e visita pôs-parto |                      |                              |
| []] Acompanhemento Infantii    |                      | *                            |
| 📋 Sifilis Congênita            |                      |                              |
| 💼 Mortalidade Infantii         |                      |                              |
| 🍵 Óbitos Investigados          | Voltar               |                              |
| Puericultura                   | Voltai               |                              |
| 📋 Aleitamento Materno          |                      |                              |
| Prematuros                     |                      |                              |
| Teste do Pezinho               |                      |                              |
|                                |                      |                              |

#### Exames 38<sup>ª</sup> semana

Tela de monitoramento do indicador Proporção de gestantes acompanhadas no pré-natal que realizou exames de Hb, Hct, Glicemia, Urocultura, VDRL e HIV até a 36ª semana e recebeu os resultados até a 38ª semana de gestação. Reflete a capacidade do serviço de saúde de captar as gestantes para o acompanhamento pré-natal, solicitar exames conforme protocolo e devolver o resultado em tempo oportuno.

Permite a visualização da fórmula para cálculo do indicador, com suas respectivas composições no numerador e denominador.

A imagem trata-se de dados simulados.

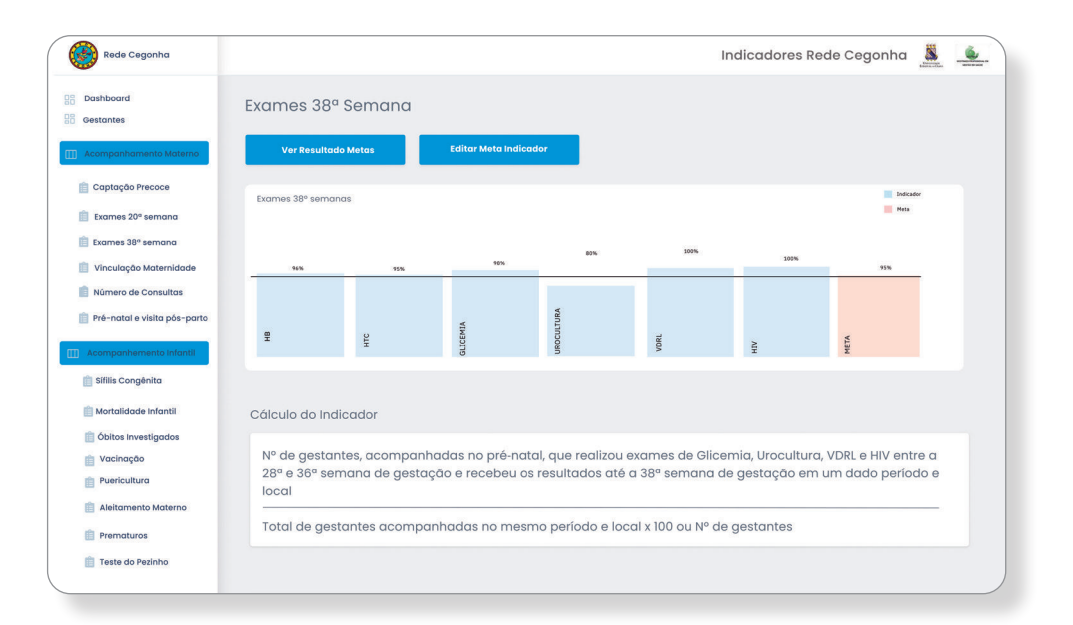

#### **Resultados de Metas**

Essa tela apresentará uma mensagem sobre o resultado do indicador anteriormente avaliado, os exemplos para os resultados alcançados ou não, já foram descritos anteriormente.

Clicar ícone VOLTAR

Resultado simulado.

| Rede Cegonha                   | Indicadores Rede Cegonha 👗 🔔                                                                                           |
|--------------------------------|----------------------------------------------------------------------------------------------------|
| Dashboard<br>Gestantes         | Resultado Metas                                                                                                    |
|                                | <ul> <li>Parabéns Equipe!</li> <li>Os resultados foram alcançados graças às ações<br/>planejadas em equipe.</li> </ul> |
| 📋 Pré-natal e visita pós-parto | Voltar                                                                                                    |
| Acompanhemento Infantii        |                                                                                                    |
| 📋 Mortalidade Infantil         |                                                                                                    |
| 📋 Óbitos Investigados          |                                                                                                    |
| Puericultura                   |                                                                                                    |
| 📋 Aleitamento Materno          |                                                                                                    |
| Prematuros                     |                                                                                                    |
| 📋 Teste do Pezinho             |                                                                                                    |

## Registro de Vinculação à Maternidade

O operador poderá selecionar a gestante e cadastrar a sua vinculação à Maternidade de referência ao parto, oportunizando incluir o nome da Maternidade, a data da vinculação e alguma observação que considerar necessária.

Clicar no ícone **REGISTRAR** 

| Rede Cegonha                                                                                                   | Indicadores Rede Cegonha 🗸 🔔               |
|----------------------------------------------------------------------------------------------------|--------------------------------------------|
| 28 Dashboard<br>28 Gestantes                                                                                   | Vinculação de Marternidade                 |
| Acompanhamento Materno     Captação Preçoce                                                                    | Registro                                   |
| 💼 Exames 20º semana                                                                                            | Selecionar gestante Vincular à maternidade |
| <ul> <li>Vínculação Maternidade</li> <li>Número de Consultas</li> <li>Referentel o vieita pér-parto</li> </ul> | Data                                       |
| Acompanhemento Infantii                                                                                        |                                            |
| Mortalidade Infantii                                                                                           |                                            |
| <ul> <li>Vacinação</li> <li>Puericultura</li> </ul>                                                            |                                            |
| <ul> <li>Aleitamento Materno</li> <li>Prematuros</li> </ul>                                                    | Registrar                                  |
| Teste do Pezinho                                                                                               |                                            |

#### **Registro realizado**

Após o registro das informações referentes à vinculação da gestante à maternidade de referência ao parto, apresenta-se a tela de confirmação com a mensagem **REGISTRO REALIZADO** acompanhado do vetor de confirmação na cor verde.

| Dashboard<br>Gestantes       |          |                      |   |
|------------------------------|----------|----------------------|---|
| Acomponhamento Malerno       |          |                      |   |
|                              | Dados da |                      |   |
| 💼 Captação Precoce           |          |                      |   |
| Exames 20º semana            | Selecio  | Registro realizado ! |   |
| Exames 38° semana            | Jose     |                      | - |
| Vinculação Maternidade       |          |                      |   |
|                              | Data     |                      |   |
| Pre-natal e visita pos-parto | 18/1:    |                      | - |
| Acompanhemento Infantii      | Observ   |                      |   |
| 📋 Sifilis Congènita          | Observ   |                      |   |
| Mortalidade Infantii         |          |                      |   |
| Obitos Investigados          |          | Voltar               |   |
| Puericultura                 |          |                      |   |
| Aleitamento Materno          |          |                      |   |
| Prematuros                   |          |                      |   |
| 📋 Teste do Pezinho           |          |                      |   |

## Vinculação à Maternidade

Tela de monitoramento do indicador Proporção de gestantes com vinculação a um serviço de parto durante o acompanhamento pré-natal. Reflete a organização das redes de atenção a saúde (RAS), com fluxos estabelecidos.

A tela permite a visualização da fórmula tomada para cálculo do indicador, com suas respectivas composições no numerador e denominador.

A imagem trata-se de dados simulados.

| Rede Cegonha                  |                           |                        |                    | Indice             | adores Rede Ce | egonha 🧸  | 6 |
|-------------------------------|---------------------------|------------------------|--------------------|--------------------|----------------|-----------|---|
| Dashboard<br>Gestantes        | Vinculação de Mate        | ernidade               |                    |                    |                |           |   |
| Acompanhamento Materno        | Ver Resultado Metas       | Editar Meta Indicad    | lor                |                    |                |           |   |
| Captação Precoce              | Vinculação de Maternidade |                        |                    |                    | _              | Meta 90%  |   |
| Exames 38° semana             |                           |                        |                    |                    |                |           |   |
| 📋 Vinculação Maternidade      |                           |                        |                    |                    |                |           |   |
| Número de Consultas           |                           |                        |                    |                    |                |           |   |
|                               |                           |                        |                    |                    |                |           |   |
| Sifilis Congênita             | Jan Pev r                 | far Abr Mai            | Jun Jul            | Ago Set            | Out No         | ov Dez    |   |
| 📋 Mortalidade Infantil        |                           |                        |                    |                    |                |           |   |
| Óbitos Investigados Vacinação | Cálculo do Indicador      |                        |                    |                    |                |           |   |
| Puericultura                  | Nº de gestantes vinculad  | das ao serviço onde se | rá realizado o par | to, durante o acoi | mpanhamento p  | oré-natal |   |
| 📋 Aleitamento Materno         | em um dado período e l    | ocal                   |                    |                    |                |           |   |
| Prematuros Teste do Pezinho   | Nº total de gestantes ac  | ompanhadas no mesr     | no período e local | X 100 ou Nº de ge  | stantes        |           |   |
|                               |                           |                        |                    |                    |                |           |   |

## **Resultados de Metas**

Essas telas apresentarão mensagens sobre o resultado do indicador anteriormente avaliado, os exemplos para os resultados alcançados ou não, já foram descritos anteriormente.

Resultado simulado.

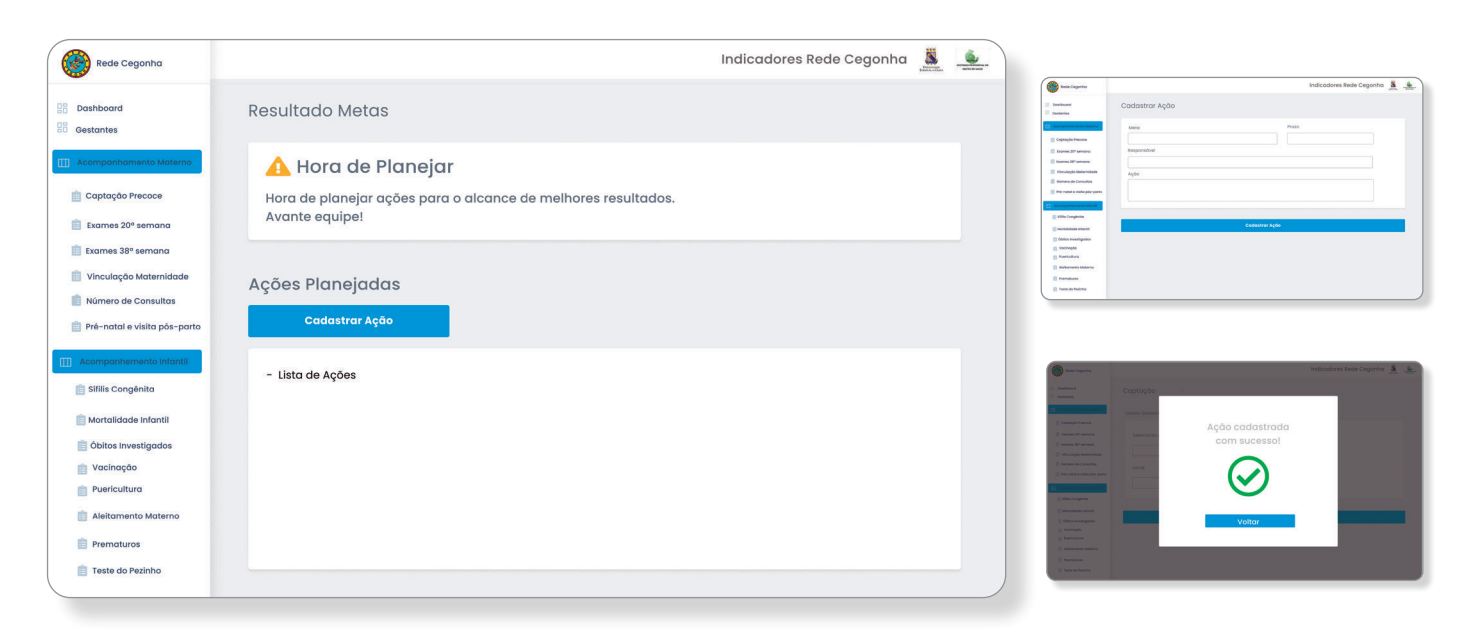

#### Número de consultas

Nessa tela o operador poderá inserir os dados referentes ao acompanhamento pré-natal de cada gestante. Após selecionar o nome da gestante preencher os campos referentes a data de comparecimento para consulta, acompanhada da informação idade gestacional para o dia da consulta. Na tela apresenta o total do número de consultas realizadas. Apresenta espaço para registro de observações que o operador considerar Importante.

| Rede Cegonha                   | Indicad                               | dores Rede Cegonha 🏼 🧕 |  |
|--------------------------------|---------------------------------------|------------------------|--|
| B Dashboard<br>B Gestantes     | Número de Consultas                   |                        |  |
| Acompanhamento Materno         | Registro                              |                        |  |
| 📋 Captação Precoce             |                                       |                        |  |
| Exames 20º semana              | Selecionar gestante Data              |                        |  |
| 📋 Exames 38º semana            |                                       |                        |  |
| 📋 Vinculação Maternidade       | •                                     | *                      |  |
| 📋 Número de Consultas          | Semana de aestação                    |                        |  |
| 📋 Pré-natal e visita pós-parto |                                       |                        |  |
| []] Acompanhemento Infantii    | · · · · · · · · · · · · · · · · · · · |                        |  |
| 📋 Sifilis Congênita            | Observação                            |                        |  |
| 💼 Mortalidade Infantil         |                                       |                        |  |
| 📋 Óbitos Investigados          |                                       |                        |  |
| 📋 Vacinação                    |                                       |                        |  |
| Puericultura                   |                                       |                        |  |
| 📋 Aleitamento Materno          | Registrar                             |                        |  |
| Prematuros                     |                                       |                        |  |
| 📋 Teste do Pezinho             |                                       |                        |  |

## Clicar no ícone **REGISTRAR**

#### **Registro realizado**

Após o registro das informações referentes ao número de consultas de pré-natal realizadas, apresenta-se a tela de confirmação com a mensagem **REGISTRO REALIZADO** acompanhado do vetor de confirmação na cor verde.

| Rede Cegonha                                                                                                    |                          |                      | Indicadores Rede Cegonha 👗 🔔 |
|----------------------------------------------------------------------------------------------------|--------------------------|----------------------|------------------------------|
| Dashboard     Gestantes     Acompanhamenta Materna                                                                    | 82                       |                      |                              |
| Captação Precoce<br>Exames 20º semana<br>Exames 38º semana                                                            | Selecio<br>Josef         | Registro realizado ! | •                            |
| Nomero de Consultos Pré-notal e visita pés-parto III Ason partemente a folonte SIIIIs Congênita Notarilidade tafantil | Data<br>18/13<br>Observi | $\bigcirc$           | -                            |
| Mortalidade Intantii     Öbitos Investigados     Vacinação     Puericultura     Aleitamento Materno                   |                          | Voltar               |                              |
| <ul> <li>Prematuros</li> <li>Teste do Pezinho</li> </ul>                                                              |                          |                      |                              |

#### Número de consultas

Após o registro das informações referentes ao número de consultas de pré-natal realizadas, apresenta-se a tela com relatório de todas as consultas com data e idade gestacional.

| Rede Cegonha                                                          |             |                    |                     |   | Indicadores Rede Cegonha | <u></u> | <u>.</u> |
|-----------------------------------------------------------------------|-------------|--------------------|---------------------|---|--------------------------|---------|----------|
| B Dashboard<br>B Gestantes                                            | Número o    | de Consultas       |                     |   |                          |         |          |
| III Acompanhamento Materno                                            | Dados da ge | stante             |                     |   |                          |         |          |
| 📋 Captação Precoce                                                    | Gestante    | : Maria das Graças | Total de Consultas: | 8 |                          |         |          |
| Exames 20º semana                                                     |             |                    |                     |   |                          |         |          |
| <ul> <li>Exames 38° semana</li> <li>Vinculação Maternidade</li> </ul> | N°          | Idade Gestacional  |                     |   | Data                     |         |          |
| Número de Consultas                                                   | 10          | 4 semanas          |                     |   | 08/07/2020               |         |          |
| 📋 Pré-natal e visita pós-parto                                        | 2°          | 8 semanas          |                     |   | 18/08/2020               |         |          |
| Acompanhemento Infantil                                               | 3°          | 13 semanas         |                     |   | 08/09/2020               |         |          |
| 📋 Sifilis Congênita                                                   | 4°          | 18 semanas         |                     |   | 12/10/2020               |         |          |
| Mortalidade Infantil Óbitos Investigados                              | 5°          | 23 semanas         |                     |   | 17/11/2020               |         |          |
| 👚 Vacinação                                                           | 6°          | 28 semanas         |                     |   | 15/12/2020               |         |          |
| <ul> <li>Puericultura</li> <li>Aleitamento Materno</li> </ul>         | 7°          | 33 semanas         |                     |   | 02/01/2021               |         |          |
| Prematuros                                                            | 8º          | 35 semanas         |                     |   | 17/01/2021               |         |          |
| 📋 Teste do Pezinho                                                    |             |                    |                     |   |                          |         |          |

## Número de Consultas

Tela de monitoramento do indicador Proporção de gestantes com 6 ou mais consultas de pré-natal. Objetiva contribuir na análise das condições de acesso e qualidade da assistência pré-natal em associação com outros indicadores, tais como a mortalidade materna e infantil e número de casos de sífilis congênita.

A tela permite a visualização da fórmula tomada para cálculo do indicador, com suas respectivas composições no numerador e denominador.

A imagem trata-se de dados simulados.

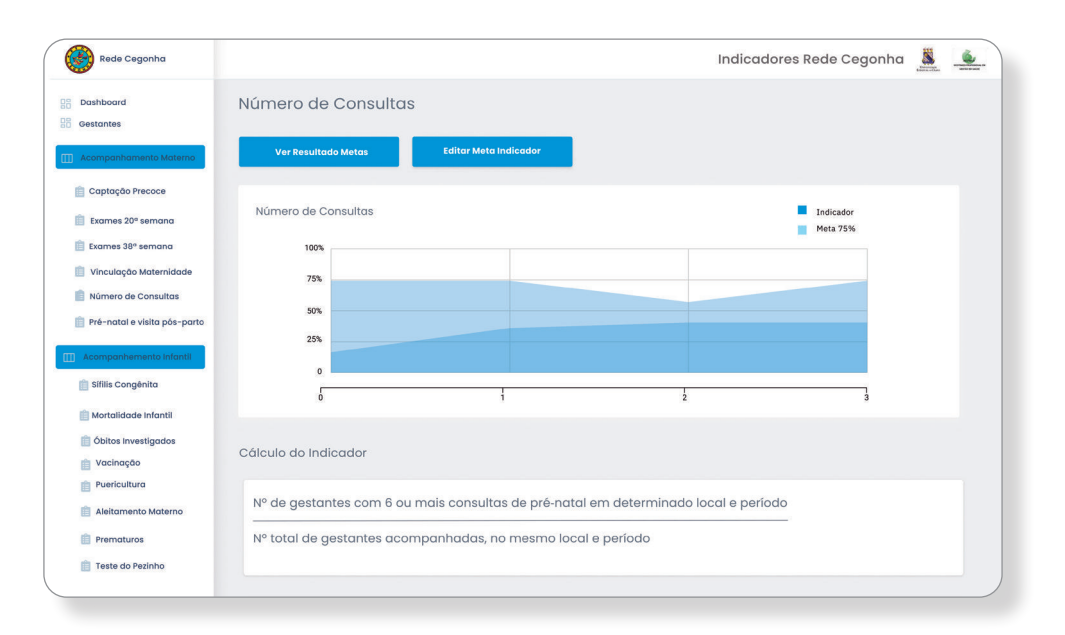

#### **Resultados de Metas**

Essa tela apresentará uma mensagem sobre o resultado do indicador anteriormente avaliado, os exemplos para os resultados alcançados ou não, já foram descritos anteriormente.

Resultado simulado.

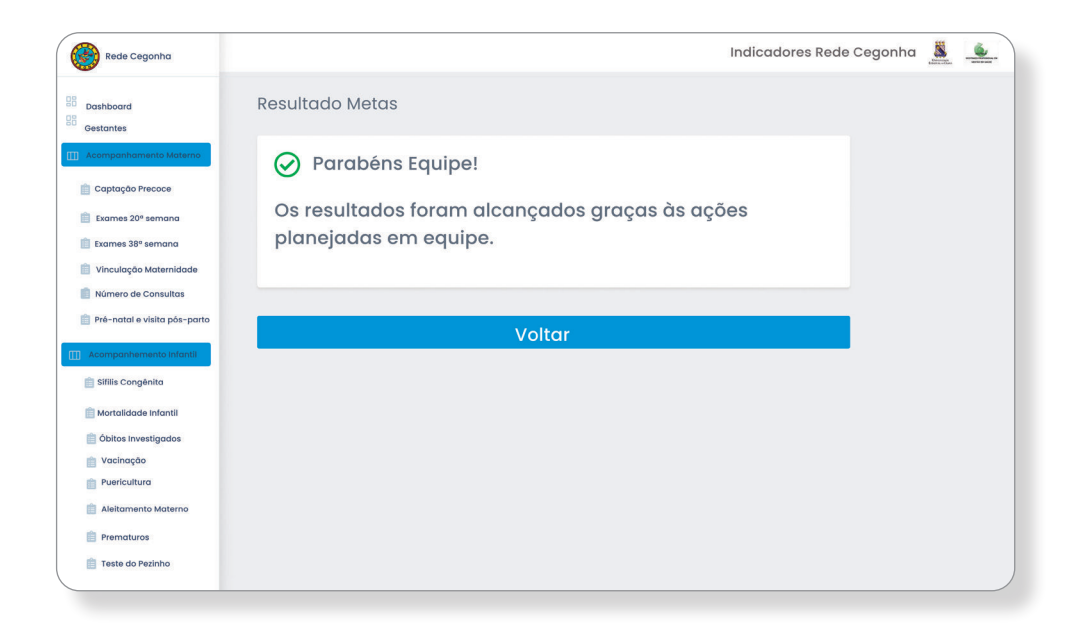

## Registro da Consulta de puerpério até 42 dias pós-parto

No espaço dessa tela permitirá ao operador a alimentar os dados da consulta de puerpério selecionando a gestante, permitindo acesso ao número de consultas pré-natal, registrar a data do parto, a data da consulta de puerpério como também a quantidade de dias que a puérpera se encontra, tomando como referência a data do parto, uma vez que o indicador que será avaliado, a consulta deverá ser realizada até 42 dias pós-parto.

Clicar no ícone **REGISTRAR** 

| Rede Cegonha                                                                                                    | Indicadores Rede Cegonha 💄 🔔      |
|----------------------------------------------------------------------------------------------------|-----------------------------------|
| Dashboard     Gestantes     Acompanhamento Materno                                                                                                    | Pré-natal e Visita Pós-parto      |
| Captação Precoce Captação Precoce Captação Precoce Captação Precoce Captação Asternidade Captação Maternidade Númera de Consultas Pré-notal e vísita pôs-parto Asternportemento Infortit Stifitis Congénita Captação Asternatio | Selecionar gestante Data do Parto |
| Mortalidade Infantil     Obitos Investigados     Vacinação     Puericultura     Aleitamento Materno     Prematuros     Teste do Pezinho                                                                                         | Registrar                         |

#### **Registro realizado**

Após o registro das informações referentes à consulta de puerpério, apresenta-se a tela de confirmação com a mensagem **REGISTRO REALIZADO** acompanhado do vetor de confirmação na cor verde.

Clicar no ícone VOLTAR

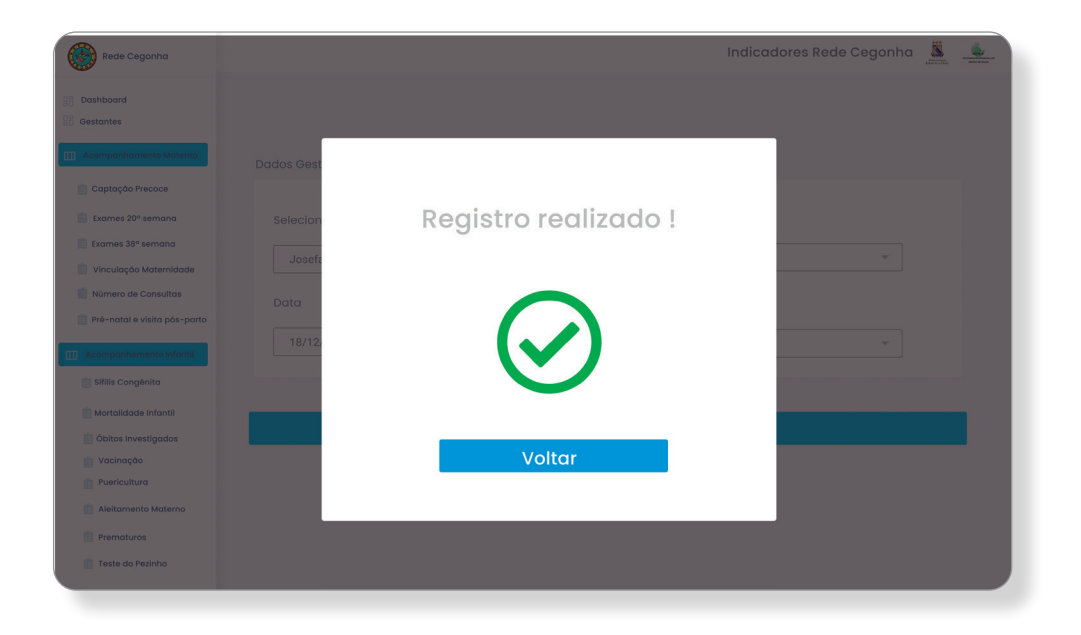

#### Pré-Natal e visita pós-parto

Tela de monitoramento do indicador Proporção de gestantes com 6 ou mais consultas de pré-natal e uma consulta de puerpério até 42 dias pós-parto.

O objetivo do indicador é analisar variações geográficas e temporais na cobertura do atendimento pré-natal e do puerpério, identificando situações de desigualdades e tendências que demandam ações e estudos específicos. Objetiva também contribuir na análise das condições de acesso e qualidade da assistência pré-natal em associação com outros indicadores, tais como a mortalidade materna e infantil e número de casos de sífilis congênita.

A tela permite a visualização da fórmula tomada para cálculo do indicador, com suas respectivas composições no numerador e denominador.

A imagem trata-se de dados simulados.

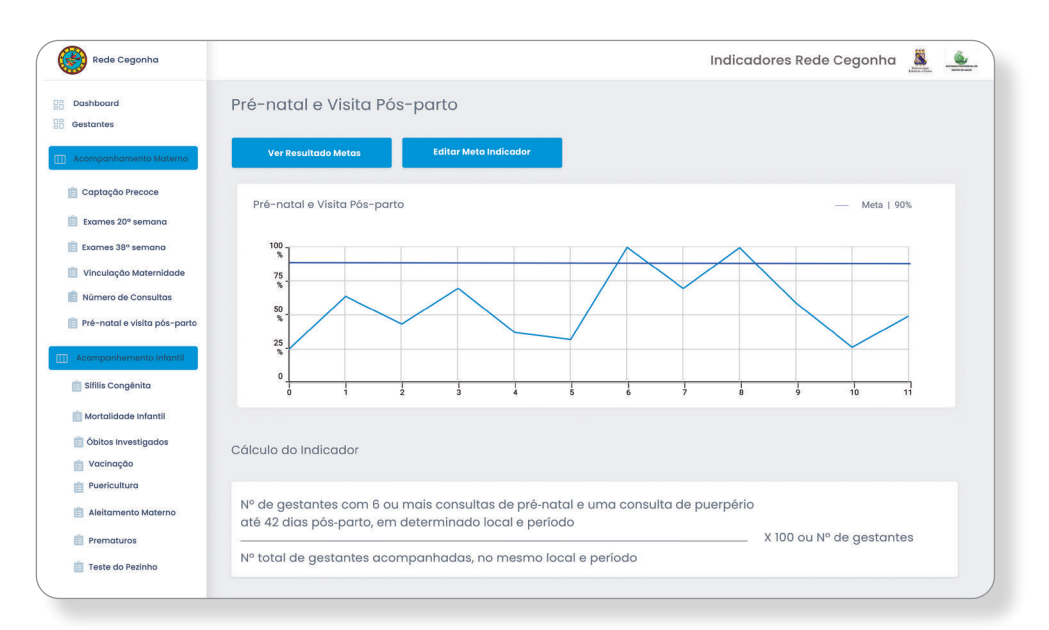

#### **Resultados de Metas**

Essa tela apresentará uma mensagem sobre o resultado do indicador anteriormente avaliado, os exemplos para os resultados alcançados ou não, já foram descritos anteriormente.

Resultado simulado

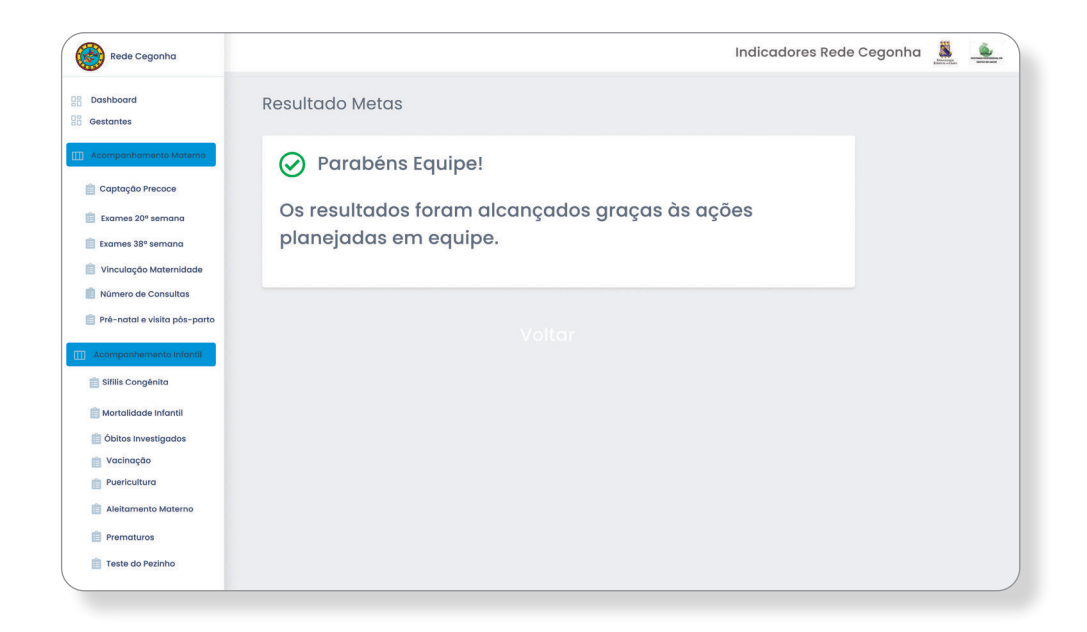

### Cadastro da Criança

Nessa tela de cadastro o gerente da UAPS poderá inserir os dados cadastrais de todas as crianças que estão em acompanhamento em sua equipe. A partir desse cadastro, o instrumento armazenará os dados que subsidiarão ao cálculo dos indicadores voltados para avaliação infantil. Após inserir os dados cadastrais o gerente deverá clicar no ícone **SALVAR**.

| Rede Cegonha                   |                     |                 | Indicadores Rede Cegonh | a 🧸 🥌 |
|--------------------------------|---------------------|-----------------|-------------------------|-------|
| Dashboard<br>Gestantes         | Cadastro da Criança |                 |                         |       |
| Acompanhamento Materno         | Cadastro            |                 |                         |       |
| 📋 Captação Precoce             |                     |                 |                         |       |
| 📋 Exames 20º semana            | Nome Criança        | Data Nascimento |                         |       |
| 📋 Exames 38º semana            |                     |                 | 7                       |       |
| 📋 Vinculação Maternidade       | Nome da Mãe         |                 |                         |       |
| 📋 Número de Consultas          |                     |                 |                         |       |
| 📋 Pré-natal e visita pós-parto | Endereço            |                 |                         |       |
| Acompanhemento Infantii        |                     |                 |                         |       |
| 📋 Sifilis Congênita            | ACS                 | CNS             |                         |       |
| 📋 Mortalidade Infantil         |                     |                 | *                       |       |
| 📋 Óbitos Investigados          |                     |                 |                         |       |
| 📋 Vacinação                    |                     |                 |                         |       |
| Puericultura                   |                     | Salvar          |                         |       |
| Aleitamento Materno            |                     |                 |                         |       |
| Prematuros                     |                     |                 |                         |       |
| 📋 Teste do Pezinho             |                     |                 |                         |       |

### **Cadastro Realizado**

Após o gerente salvar os dados na tela de cadastro da criança, automaticamente apresenta-se a tela de CADASTRO REALIZADO confirmando a conclusão do cadastro com um vetor na cor verde.

Clicar no ícone **VOLTAR** 

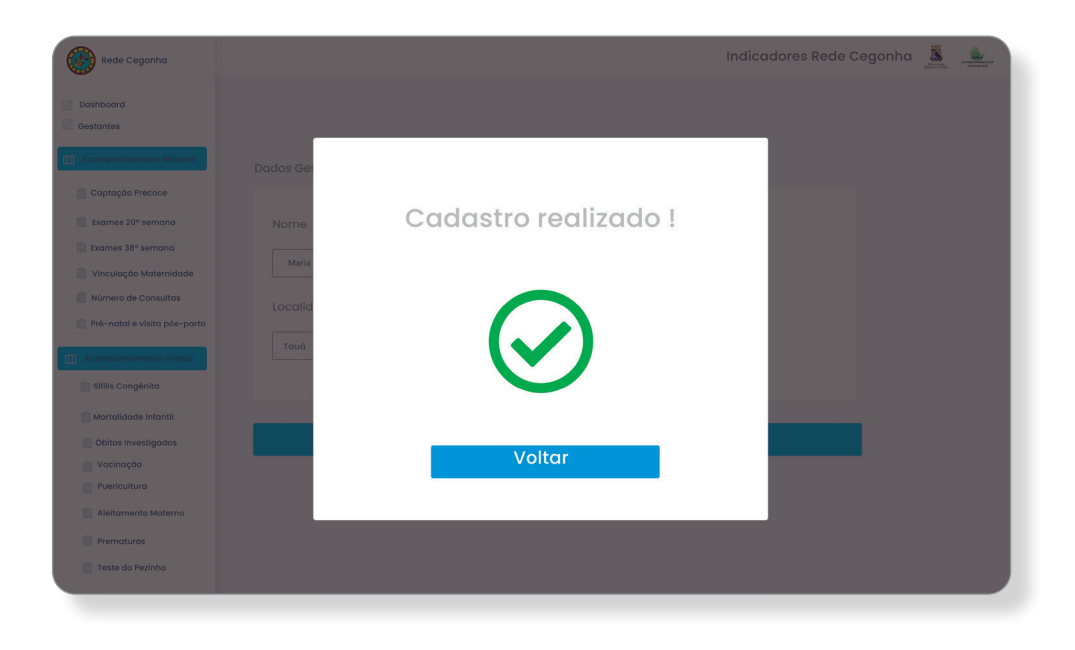

## Registro de Sífilis Congênita

O operador poderá selecionar a criança e registrar os casos novos confirmados de sífilis congênita em menores de 1 ano de idade naquele território de abrangência da equipe.

Clicar no ícone SALVAR

| Rede Cegonha                   |                              | Indicadores Rede C | egonha | 8 | <u>.</u> |
|--------------------------------|------------------------------|--------------------|--------|---|----------|
| B Dashboard<br>Gestantes       | Sífilis Congênita            |                    |        |   |          |
| Acompanhamento Materno         | Registro                     |                    |        |   |          |
| 📋 Captação Precoce             |                              |                    |        |   |          |
| 📋 Exames 20º semana            | Nome Criança Data Nascimento |                    |        |   |          |
| 📋 Exames 38º semana            |                              | *                  |        |   |          |
| 📋 Vinculação Maternidade       |                              |                    |        |   |          |
| 📋 Número de Consultas          | Tem Sífilis congênita?       |                    |        |   |          |
| 📋 Pré-natal e visita pós-parto | O sim O não                  |                    |        |   |          |
| Acompanhemento Infantii        |                              |                    |        |   |          |
| 📋 Sifilis Congênita            |                              |                    |        |   |          |
| 📋 Mortalidade Infantil         | Salvar                       |                    |        |   |          |
| 📋 Óbitos Investigados          |                              |                    |        |   |          |
| 📋 Vacinação                    |                              |                    |        |   |          |
| Puericultura                   |                              |                    |        |   |          |
| 📋 Aleitamento Materno          |                              |                    |        |   |          |
| Prematuros                     |                              |                    |        |   |          |
| 📋 Teste do Pezinho             |                              |                    |        |   |          |
|                                |                              |                    |        |   |          |

#### **Registro Realizado**

Após o gerente salvar os dados na tela de cadastro dos dados de criança com sífilis congênita, automaticamente apresenta-se a tela de **REGISTRO REALIZADO** confirmando a conclusão do cadastro com um vetor na cor verde.

Clicar no ícone VOLTAR

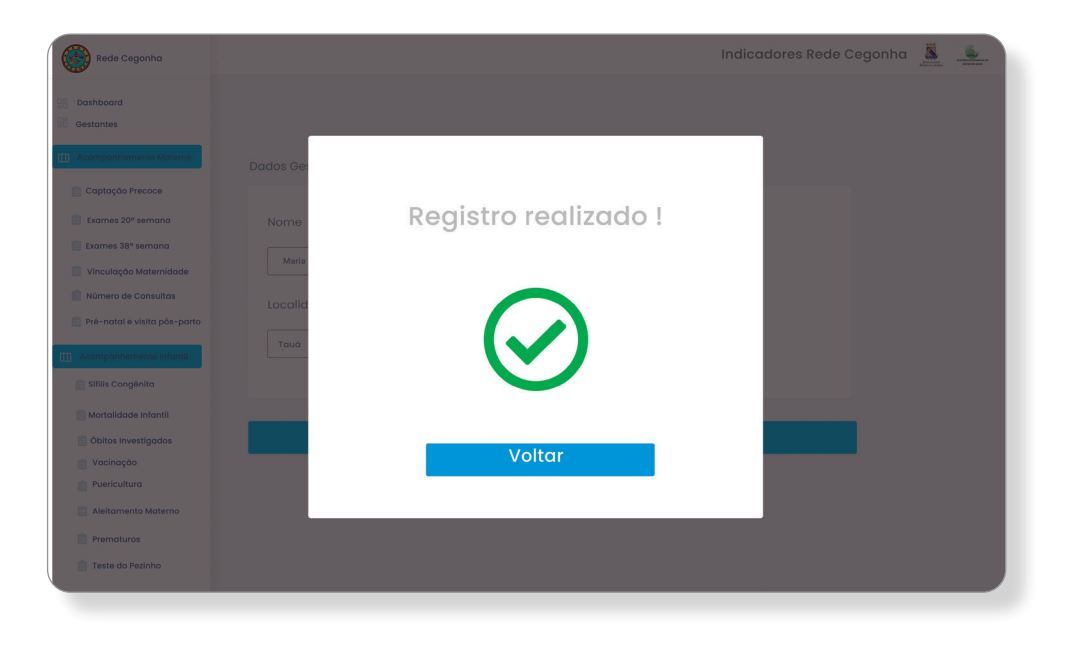

## Sífilis Congênita

Tela de monitoramento do indicador Taxa de incidência de sífilis congênita em menores de 1 ano. Estima o risco de ocorrência de sífilis congênita por transmissão vertical do Treponema pallidum. Indica a existência de condições favoráveis à transmissão da doença e deficiência na atenção à saúde da mulher, especialmente no período pré-natal. A tela permite a visualização da fórmula tomada para cálculo do indicador, com suas respectivas composições no numerador e denominador.

A imagem trata-se de dados simulados.

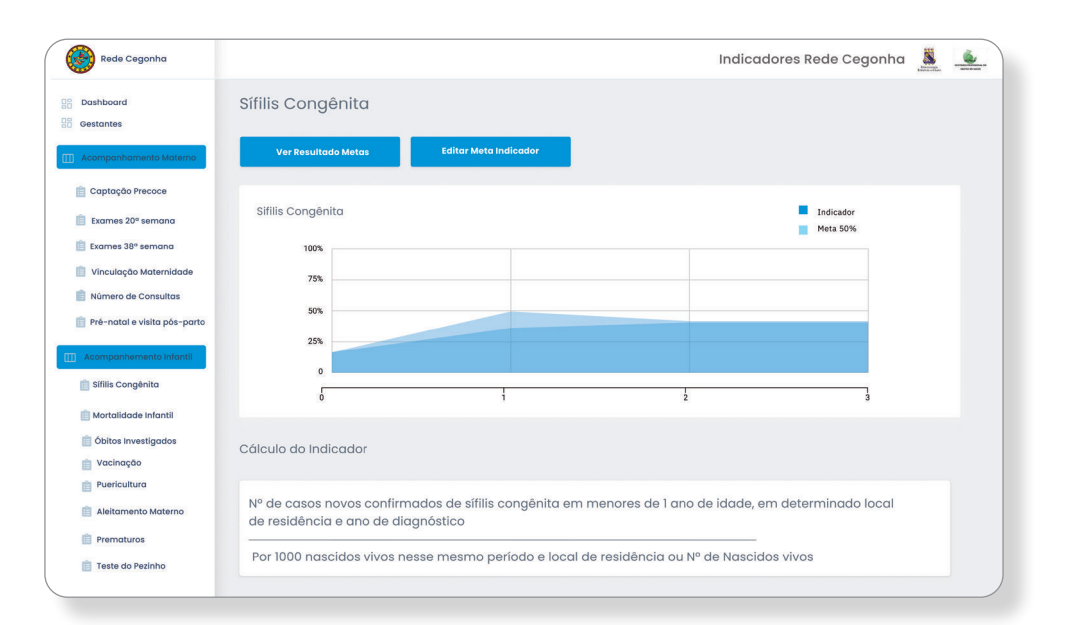

#### **Resultados de Metas**

Essa tela apresentará uma mensagem sobre o resultado do indicador anteriormente avaliado, os exemplos para os resultados alcançados ou não, já foram descritos anteriormente.

Resultado simulado

| Rede Cegonha                                                                                                    | Indicadores Rede Ceg                                                                                  | gonha 🧸 💆 | <u>é</u>                                                                                                    |                                                                                                    |
|----------------------------------------------------------------------------------------------------|----------------------------------------------------------------------------------------------------|-----------|----------------------------------------------------------------------------------------------------|----------------------------------------------------------------------------------------------------|
| Bashboard     Bashboard     Gestantes                                                                                             | Resultado Metas                                                                                       |           | estimation in the second second secon                                                                                                    | Naticadores Reds Cegonho 🧕 🧙<br>Ciadastrar Ação                                                                                                    |
| Acompanhamento Materno     Captação Precoce     Exames 20º semana                                                                 | A Hora de Planejar<br>Hora de planejar ações para o alcance de melhores resultados.<br>Avante equipe! |           | Santa Di Pantini<br>Santa Di Pantini<br>Santa Di Pantini Di Pantina Di Pantini Di Pantina Di Pantini Di Pantina Di Pantini                                                                                                    | Appendia Contraction of the contraction of the cont |
| Exames 38° semana Vinculação Maternidade Número de Consultas Pré-natal e visika pôs-parto                                         | Ações Planejadas<br>Cadastrar Ação                                                                    |           | Constanting and a second second                                                                                                    |                                                                                                    |
| Acompanhemento infantil     Stilis Congénita     Mortalidade infantil                                                             | - Lista de Ações                                                                                      |           | En cuparte<br>Constante<br>Constante<br>Const | Coprofit<br>Ação cadastrada                                                                                                    |
| <ul> <li>Óbitos Investigados</li> <li>Vacinação</li> <li>Puericultura</li> <li>Aleitamento Materno</li> <li>Prenaturos</li> </ul> |                                                                                                    |           |                                                                                                    | com successol                                                                                                    |
| Teste do Pezinho                                                                                                    |                                                                                                    |           | E Reference Automation                                                                                                    |                                                                                                    |

## **Registro óbito Infantil e Fetal**

Tela destinada ao registro dos dados referentes aos casos de óbitos em crianças menores de 01 ano do território, o operador após selecionar o nome da criança registrará informações como data do óbito, nome da mãe, endereço.

Clicar no ícone SALVAR

| Rede Cegonha                 |                                     | Indicadores Rede Cegonha 🌋 🔔 |
|------------------------------|-------------------------------------|------------------------------|
| B Dashboard<br>B Gestantes   | Registro de Óbito Infantail e Fetal |                              |
| Captação Precoce             | Registro                            |                              |
| Exames 20º semana            | Nome Criança ou Mãe Data Nascimento |                              |
| 📋 Exames 38º semana          |                                     | 7                            |
| 📋 Vinculação Maternidade     | Idade Data do Óbito                 |                              |
| Número de Consultas          |                                     |                              |
| Pre-natal e visita pos-parto | Endereço                            |                              |
| Acompanhemento Infantii      |                                     |                              |
| 📋 Sifilis Congênita          | CNS ACS                             |                              |
| 📋 Mortalidade Infantil       |                                     | *                            |
| 📋 Óbitos Investigados        |                                     |                              |
| Vacinação     Puericultura   | Salvar                              |                              |
| Aleitamento Materno          |                                     |                              |
| Prematuros                   |                                     |                              |
| Teste do Pezinho             |                                     |                              |
|                              |                                     | )                            |

#### **Cadastro Realizado**

Após o gerente salvar os dados na tela de registro de mortalidade infantil, automaticamente apresenta-se a tela de CADASTRO REALIZADO confirmando a conclusão do cadastro com um vetor na cor verde.

Clicar no ícone VOLTAR

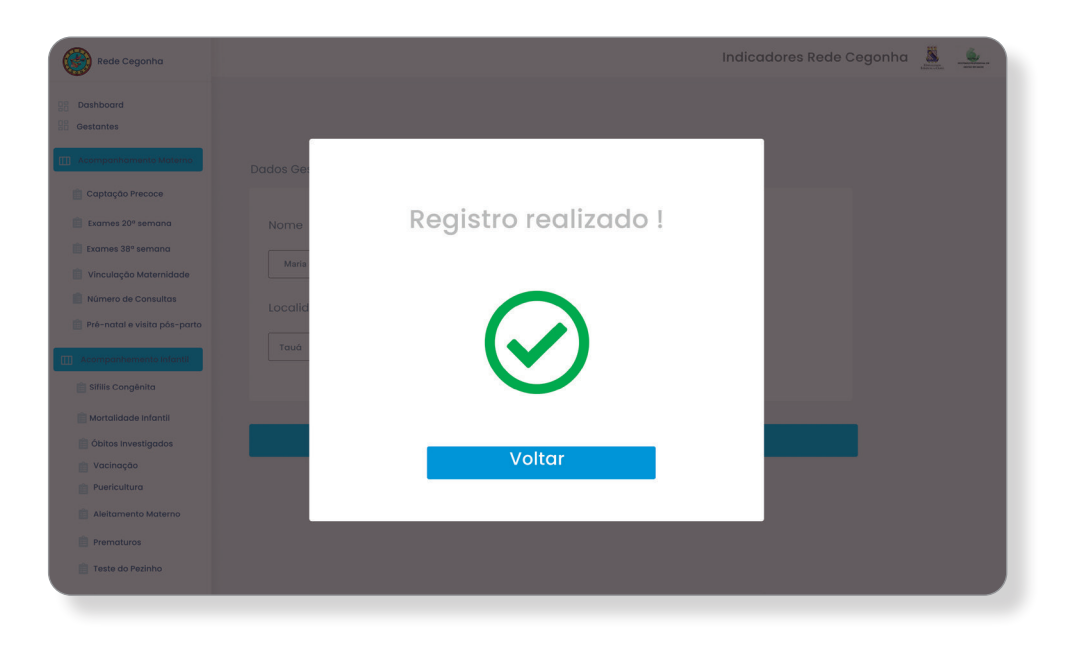

## Mortalidade Infantil

Tela de monitoramento do indicador Taxa de mortalidade em menores de 1 ano (mortalidade infantil). Esse indicador estima o risco de uma criança morrer durante o seu primeiro ano de vida. Expressa o desenvolvimento socioeconômico e a infraestrutura ambiental. Está relacionada ao acesso e qualidade dos recursos disponíveis para atenção á saúde materno infantil.

A tela permite a visualização da fórmula tomada para cálculo do indicador, com suas respectivas composições no numerador e denominador.

A imagem trata-se de dados simulados.

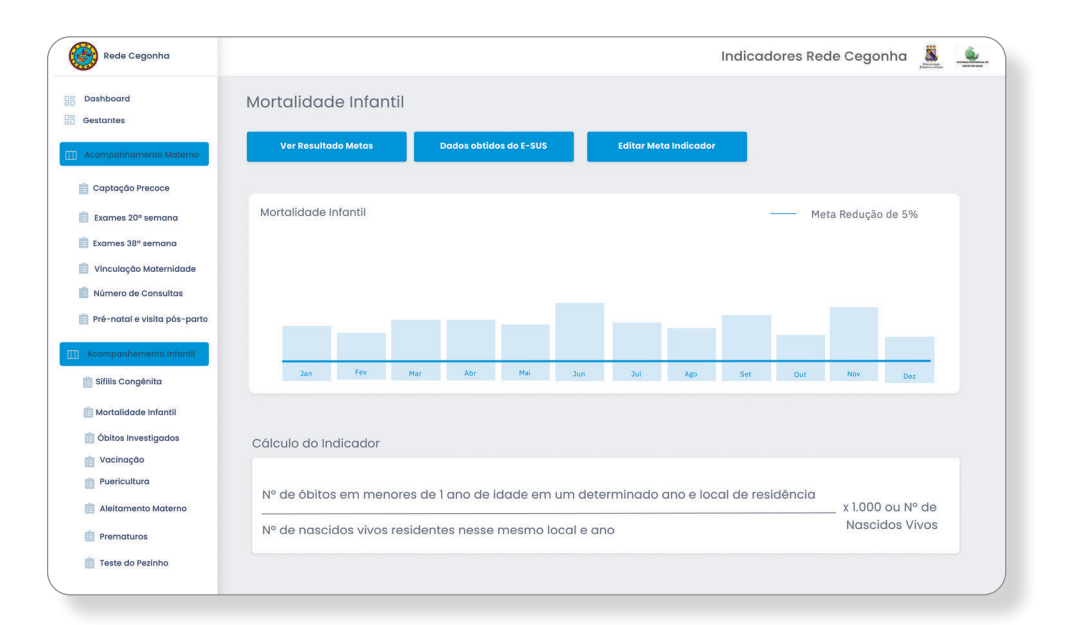

#### **Resultados de Metas**

Essa tela apresentará uma mensagem sobre o resultado do indicador anteriormente avaliado, os exemplos para os resultados alcançados ou não, já foram descritos anteriormente.

Resultado simulado

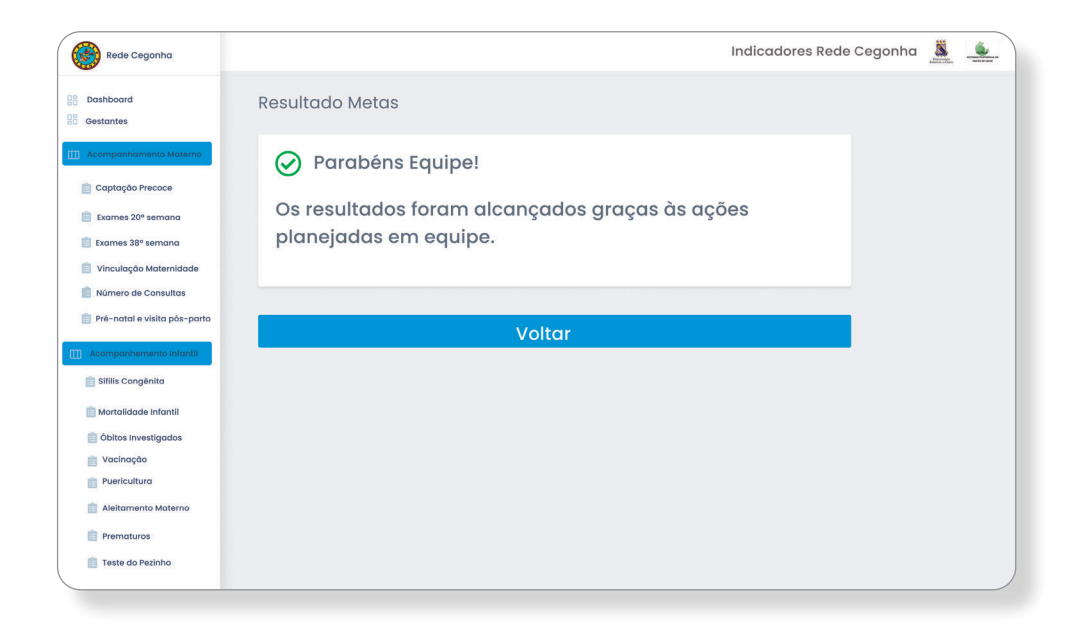

## Registro de Óbitos Infantis e Fetais investigados

Tela que possibilita o registro dos óbitos infantis e fetais que foram investigados. Após a seleção do nome da criança, o operador poderá realizar o registro de dados referentes à conclusão da investigação, como por exemplo, a data da investigação.

Clicar no ícone SALVAR

| Rede Cegonha                                                                                                    |                                    |                      | Indicadores Rede Cegonha | <u>×</u> |
|----------------------------------------------------------------------------------------------------|------------------------------------|----------------------|--------------------------|----------|
| Dashboard Gestantes Acompanhamento Materno                                                                                                    | Óbitos Infantis Investigad         | los                  |                          |          |
| Captação Preace Captação Preace Captação Preace Captação Semana Captação Matemidade Nomeo de Consultas Pré-natal e visita pás-parto Captação Anternativa Priorita | Nome Criança<br>Obito Investigado? | Data da Investigação | ~<br>~                   |          |
| Mortarilade Infantil Öbites Investigados Üvacinação Puericultura Aleitamento Matemo Prematuros Teste do Pedniho                                                   |                                    | Salvar               |                          |          |

### **Registro Realizado**

Após o gerente salvar os dados na tela de registro de óbitos infantis e fetais investigados, automaticamente apresenta-se a tela de **REGISTRO REALIZADO** confirmando a conclusão do cadastro com um vetor na cor verde.

Clicar no ícone **VOLTAR** 

| Rede Cegonha                          |           |                      | Indicadores Rede Cegonha 🌋 🔔 |
|---------------------------------------|-----------|----------------------|------------------------------|
| Bashboard     Bashboard     Bashboard |           |                      |                              |
| Acompanhamento Materno                | Dados Ge: |                      |                              |
| 💼 Captação Precoce                    |           |                      |                              |
| 📋 Exames 20º semana                   | Nome      | Registro realizado ! |                              |
| 💼 Exames 38º semana                   | Maria     |                      |                              |
| 📋 Vinculação Maternidade              |           |                      |                              |
| Número de Consultas                   | Localid   | $\frown$             |                              |
| Pré-natal e visita pós-parto          | Tauá      |                      |                              |
| []] Acompanhemento Infantii           |           |                      |                              |
| 📋 Sifilis Congênita                   |           |                      |                              |
| 📄 Mortalidade Infantii                |           |                      |                              |
| Ditos Investigados                    |           | Voltar               |                              |
| Puericultura                          |           |                      |                              |
| 💼 Aleitamento Materno                 |           |                      |                              |
| Prematuros                            |           |                      |                              |
| 📋 Teste do Pezinho                    |           |                      |                              |
|                                       |           |                      |                              |

## **Óbitos Infantis e Fetais Investigados**

Tela de monitoramento do indicador Proporção de óbitos infantis e fetais Investigados. Esse indicador reflete a capacidade dos serviços de saúde de identificar e investigar os óbitos de crianças menores de um ano e óbitos fetais.

A tela permite a visualização da fórmula tomada para cálculo do indicador, com suas respectivas composições no numerador e denominador.

A imagem trata-se de dados simulados.

| Rede Cegonha                                                                                        | Indicadores Rede Cegonha 🐰 🔔                                                                              |
|----------------------------------------------------------------------------------------------------|----------------------------------------------------------------------------------------------------|
| B     Dashboard       B     Gestantes       III     Acompanhamento Materno                          | Óbitos Infantis e Fetais Investigados<br>Ver Resultado Mates Dados obtidos de E-SUS Editar Meta Indicador |
| 📋 Captação Precoce                                                                                  | Óbitos Infantis e Fetais nvestigados — Meta   100%                                                        |
| 📋 Exames 20º semana                                                                                 |                                                                                                    |
| 📋 Exames 38º semana                                                                                 | 100                                                                                                    |
| 📋 Vinculação Maternidade                                                                            | 75                                                                                                    |
| 📋 Número de Consultas                                                                               | 50                                                                                                    |
| Pré-natal e visita pós-parto.           III Acompanhemento infantil           III Sifilis Congènita |                                                                                                    |
| 📋 Mortalidade Infantil                                                                              |                                                                                                    |
| 📋 Óbitos Investigados                                                                               |                                                                                                    |
| 📋 Vacinação                                                                                         | Número de óbitos de menores de um ano e fetais investigados 100 ou Nº total de óbitos                     |
| Puericultura                                                                                        | X infantie o fotais potificados                                                                           |
| Aleitamento Materno                                                                                 |                                                                                                    |
| Prematuros                                                                                          |                                                                                                    |
| 📋 Teste do Pezinho                                                                                  |                                                                                                    |

### **Resultados de Metas**

Essa tela apresentará uma mensagem sobre o resultado do indicador anteriormente avaliado, os exemplos para os resultados alcançados ou não, já foram descritos anteriormente.

Resultado simulado

| Rede Cegonha                                                                                                    | Indicadores Rede Cegonha 🧸 🔌                                                                                                    |                                                                                                    |
|----------------------------------------------------------------------------------------------------|----------------------------------------------------------------------------------------------------|----------------------------------------------------------------------------------------------------|
| Dashboard<br>Gestantes                                                                                                    | Resultado Metas                                                                                                    | De insigner<br>Marine<br>Marine<br>Codostoror Ação<br>Marine<br>Santa Santa |
| Captação Precace     Captação Precace     Laames 20° semana     Variudação Matemilidade     Minero de Consultas     Pré-natal e visita pás-parto                                            | A Hora de Planejar Hora de planejar ações para o alcance de melhores resultados. Avante equipe! Ações Planejadas Cadastrar Ação | E and resp.     E and resp.     E and res               |
| Acomponiummenta initiativ     Stillis Congènita     Mortalidade infantil     dibitos investigados     Vacinação     Pareicultura     Akitamento Materno     Prematuros     Teste do Pesinho | - Lista de Ações                                                                                                    | Image: Second second second                                         |

## Registro da Cobertura vacinal com a vacina Pentavalente 3ª dose

Tela que permite alimentação dos dados referentes ao registro da cobertura vacinal com a vacina Pentavalente com a 3ª dose. Após a seleção do nome da criança, o operador poderá realizar o registro da administração com a 3ª dose da vacina.

Clicar no ícone **SALVAR** 

| Rede Cegonha                   | Indicadores Rede Cegonha 👗 🔔                                 |
|--------------------------------|--------------------------------------------------------------|
| Cashboard<br>Gestantes         | Vacinação                                                    |
| III Acompanhamento Materno     | Registro                                                     |
| 📋 Captação Precoce             |                                                              |
| Exames 20º semana              | Nome Criança Data de Nascimento                              |
| 📋 Exames 38º semana            |                                                              |
| 📋 Vinculação Maternidade       |                                                              |
| 📋 Número de Consultas          | Data da 3º dose de pentavalente 3º dose realizada até 1 ano? |
| 📋 Pré-natal e visita pós-parto | Sim O não                                                    |
| Acompanhemento Infantii        |                                                              |
| 📋 Sifilis Congênita            |                                                              |
| 💼 Mortalidade Infantil         | Salvar                                                       |
| 📋 Óbitos Investigados          |                                                              |
| 📋 Vacinação                    |                                                              |
| Puericultura                   |                                                              |
| 📋 Aleitamento Materno          |                                                              |
| Prematuros                     |                                                              |
| 📋 Teste do Pezinho             |                                                              |
|                                |                                                              |

#### **Registro Realizado**

Após o gerente salvar os dados na tela de registro de cobertura vacinal coma 3ª dose da vacina Pentavalente, automaticamente apresenta-se a tela de **REGISTRO REALIZADO** confirmando a conclusão do cadastro com um vetor na cor verde.

Clicar no ícone VOLTAR

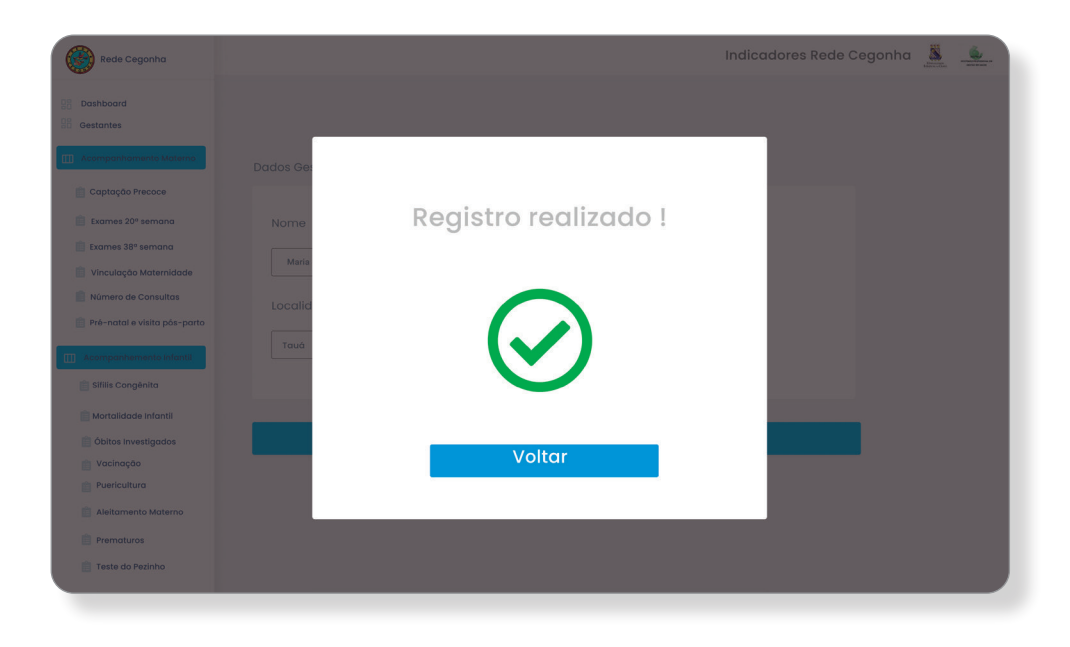

## Vacina Pentavalente

Tela de monitoramento do indicador Cobertura vacinal com a vacina Pentavalente 3ª dose. Reflete a capacidade dos serviços de saúde de captarem e vacinarem as crianças menores de um ano com a vacina Pentavalente.

A tela permite a visualização da fórmula tomada para cálculo do indicador, com suas respectivas composições no numerador e denominador.

Indicadores Rede Cegonha 👗 🔔 Rede Cegonha Da: Vacinação 3ª dose pentavalente Ver Resultado Metas Dados obtidos do E-SUS 📋 Captação Precoce Vacinação 3º dose pentavalente Indicador Meta 90% 📋 Exames 20ª sema Exames 38º semana 90% 📋 Vinculação Ma 60% Número de Consu Pré-natal e visita pós-parte 📋 Sífilis Congênita 📋 Mortalidade Infantil 📋 Óbitos Investigados Cálculo do Indicador 💼 Vacinação Puericultura Nº de crianças menores de um ano vacinadas com a 3ª dose da vacina Pentavalente num determinado ano e local 📋 Aleitamento Materno \_ x 100 ou Nº Nascidos Vivos Prematuros Nº de nascidos vivos neste mesmo ano e local 📋 Teste do Pezinho

A imagem trata-se de dados simulados.

#### **Resultados de Metas**

Essa tela apresentará uma mensagem sobre o resultado do indicador anteriormente avaliado, os exemplos para os resultados alcançados ou não, já foram descritos anteriormente.

Resultado simulado

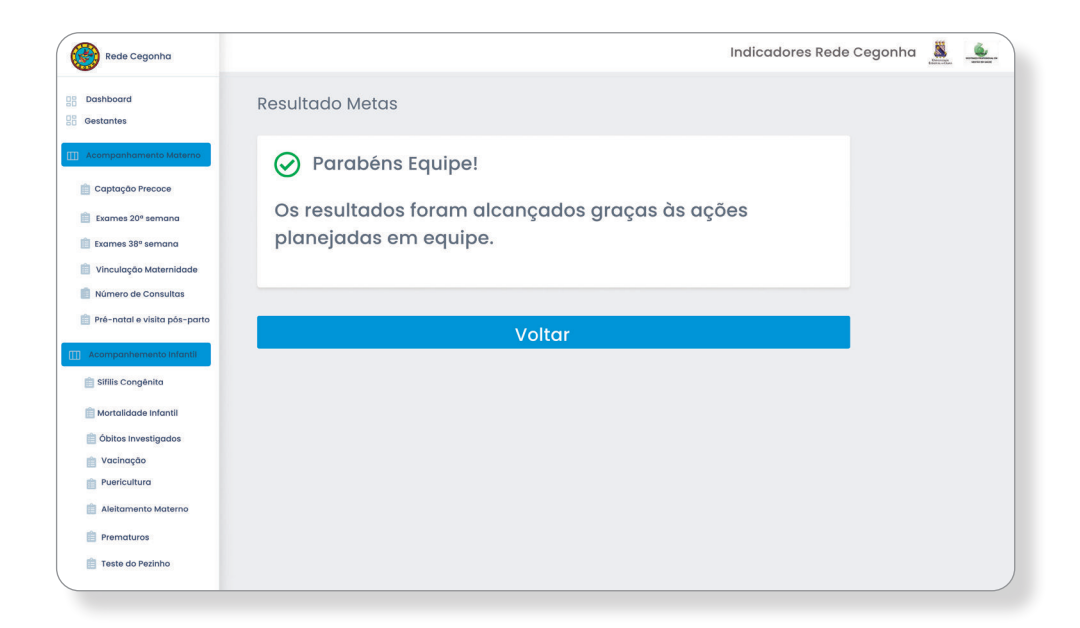

## Registro das Crianças em acompanhamento de puericultura

O operador poderá registrar as informações referentes ao acompanhamento das crianças de até 2 anos idade que estão realizando as consultas de puericultura. A tela permite a seleção do nome da criança, onde apresenta campos para preenchimento das datas das consultas como também a especificação da idade da criança.

Clicar no ícone SALVAR

| Rede Cegonha                   |              | Indicadores Re   | ede Cegonha 🌋 🔔 |
|--------------------------------|--------------|------------------|-----------------|
| Dashboard<br>Gestantes         | Puericultura |                  |                 |
| []] Acompanhamento Materno     | Registro     |                  |                 |
| 📋 Captação Precoce             |              |                  |                 |
| Exames 20º semana              | Nome Criança | Data da Consulta |                 |
| 📋 Exames 38º semana            |              |                  |                 |
| 📋 Vinculação Maternidade       | •            | · · ·            |                 |
| 📋 Número de Consultas          |              |                  |                 |
| 📋 Pré-natal e visita pós-parto |              |                  |                 |
| III Acompanhemento Infantii    | S            | alvar            |                 |
| 📋 Sifilis Congênita            |              |                  |                 |
| 💼 Mortalidade Infantil         |              |                  |                 |
| 📋 Óbitos Investigados          |              |                  |                 |
| 📋 Vacinação                    |              |                  |                 |
| Puericultura                   |              |                  |                 |
| 📋 Aleitamento Materno          |              |                  |                 |
| Prematuros                     |              |                  |                 |
| 📋 Teste do Pezinho             |              |                  |                 |
|                                |              |                  |                 |

## **Registro Realizado**

Após o gerente salvar os dados na tela de registro de crianças em acompanhamento de puericultura, automaticamente apresenta-se a tela de **REGISTRO REALIZADO** confirmando a conclusão do cadastro com um vetor na cor verde.

Clicar no ícone **VOLTAR** 

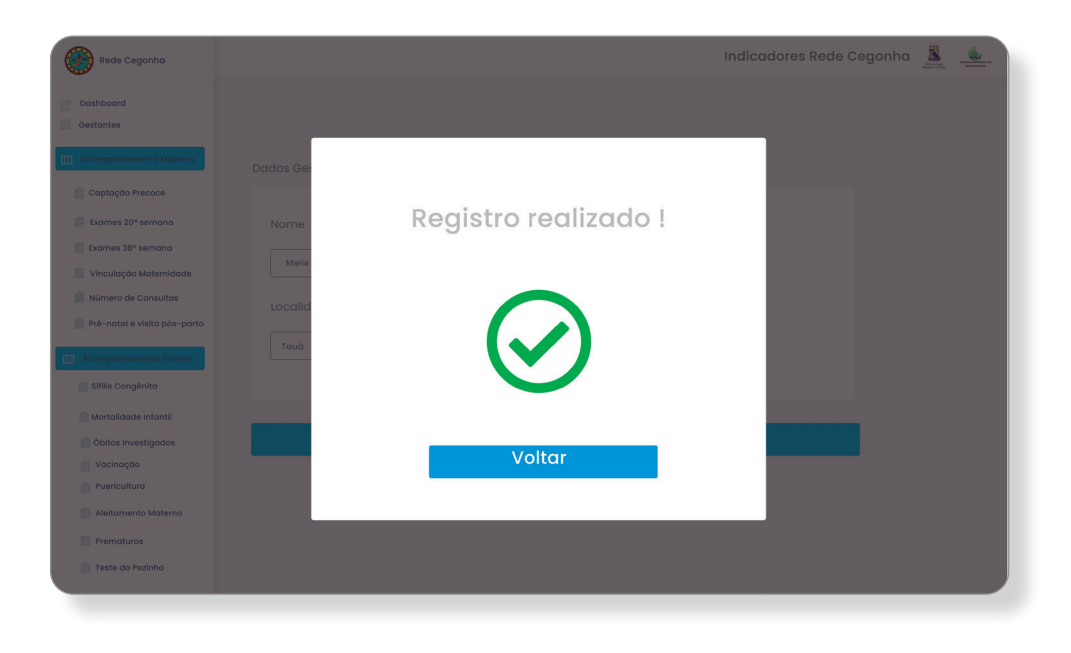

### **Consultas de Puericultura**

Permite a visualização do número total de consultas de puericultura com a respectiva idade da criança na data da consulta.

| Rede Cegonha                                             |         |                          |                        | Indicadores Rede Cegonha | - |
|----------------------------------------------------------|---------|--------------------------|------------------------|--------------------------|---|
| Dashboard<br>Gestantes                                   | Consu   | ultas de Puericultura    |                        |                          |   |
| Acompanhamento Materno                                   | Dados c | la gestante              |                        |                          |   |
| 📋 Captação Precoce                                       | Criança | : Antonio Carlos Martins | Total de Consultas: 10 |                          |   |
| Exames 20º semana                                        | Nº      | Idade                    |                        | Data                     |   |
| Exames 38º semana                                        | 10      | 7 dias                   |                        | 08/07/2018               |   |
| Número de Consultas                                      | 2°      | 1 mês                    |                        | 18/08/2018               |   |
| Pré-natal e visita pós-parto                             | 3°      | 2 meses                  |                        | 08/10/2018               |   |
| Acompanhemento Infantii                                  | 4°      | 4 meses                  |                        | 02/02/2019               |   |
| 📋 Sifilis Congênita                                      | 5°      | 6 meses                  |                        | 17/04/2019               |   |
| 📋 Mortalidade Infantil                                   | 6°      | 8 meses                  |                        | 15/06/2019               |   |
| 📋 Óbitos Investigados                                    | 7°      | 1 ano                    |                        | 02/07/2019               |   |
| Puericultura                                             | 8°      | 1 ano e 6 meses          |                        | 19/03/2020               |   |
| 📋 Aleitamento Materno                                    | 8°      | 2 anos                   |                        | 11/09/2020               |   |
| <ul> <li>Prematuros</li> <li>Teste do Pezinho</li> </ul> | 8°      | 3 anos                   |                        | 21/07/2021               |   |

#### Puericultura

Tela de monitoramento do indicador Proporção de crianças em acompanhamento de puericultura. Mostra a capacidade do serviço de saúde de captar as crianças até dois anos de idade para o acompanhamento de puericultura.

A tela permite a visualização da fórmula tomada para cálculo do indicador, com suas respectivas composições no numerador e denominador.

A imagem trata-se de dados simulados.

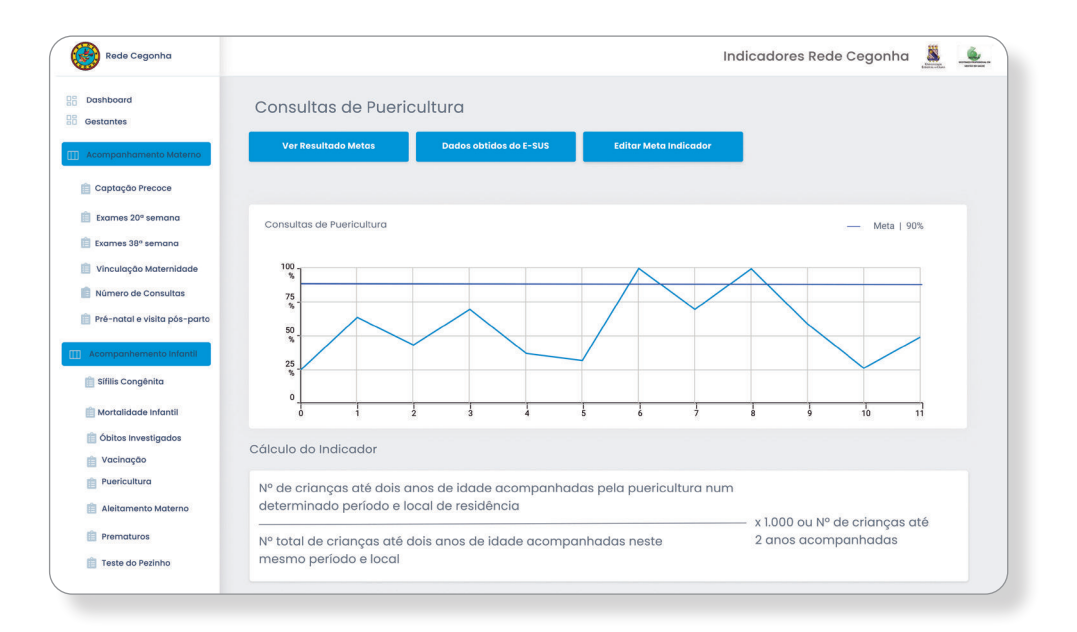

## **Resultados de Metas**

Essa tela apresentará uma mensagem sobre o resultado do indicador anteriormente avaliado, os exemplos para os resultados alcançados ou não, já foram descritos anteriormente.

Resultado simulado

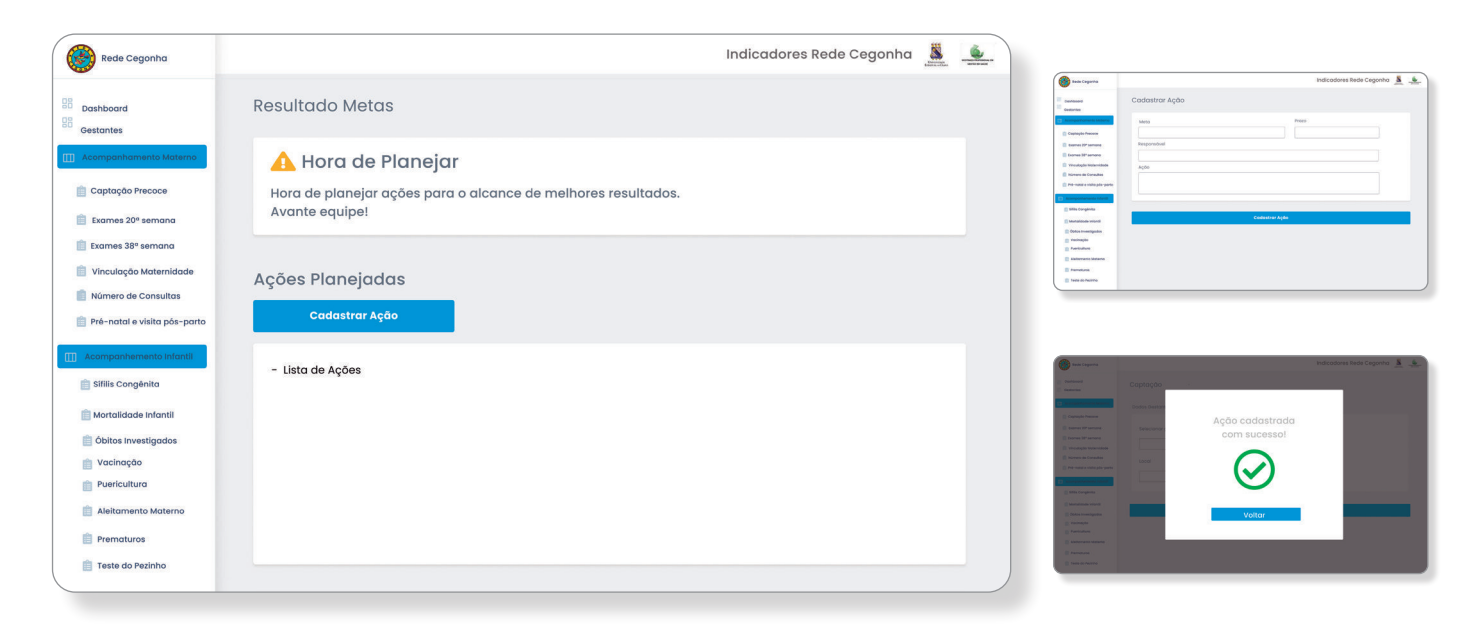

### Registro das Crianças em aleitamento materno exclusivo até 4 meses de idade

Essa tela permite que o operador possa registrar as informações referentes às crianças em aleitamento materno exclusivo até os 4 meses de idade. Após a seleção do nome da criança o gerente poderá registrar o tipo de aleitamento materno para a criança.

Clicar no ícone SALVAR

| Rede Cegonha                                                 | Indicadores Rede Cegonha 🚨 🔔                                                                                                    | - |
|--------------------------------------------------------------|----------------------------------------------------------------------------------------------------|---|
| B   Dashboard     B   Gestantes                              | Aleitamento Materno                                                                                                    |   |
| 📋 Captação Precoce                                           |                                                                                                    |   |
|                                                              | Nome Criança     Data da Consulta       Image: Consulta     Image: Consulta       Image: Consulta     Image: Consulta       Aleitamento Materno     Aleitamento Materno       Aleitamento Materno Exclusivo     Aleitamento Materno Predominante       Aleitamento Materno Complementado     Aleitamento Materno Mistou ou Parcial |   |
| 📋 Óbitos Investigados                                        | Salvar                                                                                                    |   |
| Puericultura Aleitomento Materno Prematuros Teste do Pezinho |                                                                                                    |   |

## **Registro Realizado**

Após o gerente salvar os dados na tela de registro de crianças em aleitamento materno exclusivo até 4 meses de idade, automaticamente apresenta-se a tela de **REGISTRO REALIZADO** confirmando a conclusão do cadastro com um vetor na cor verde.

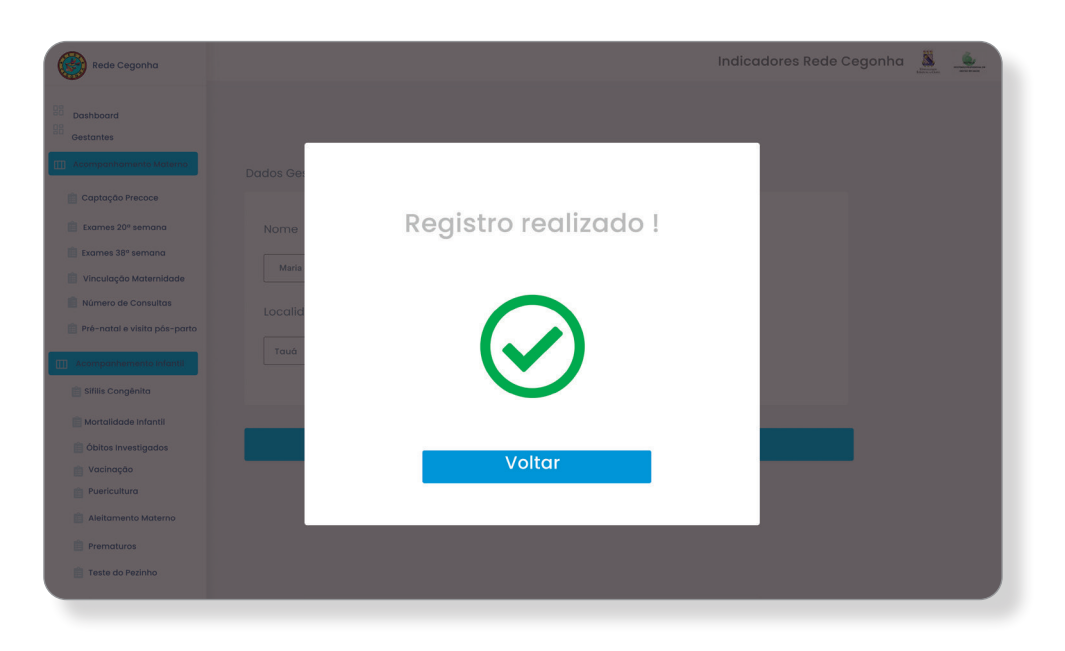

#### **Aleitamento Materno**

Tela de monitoramento do indicador Proporção de crianças em aleitamento materno exclusivo até 4 meses de idade. Reflete a capacidade do serviço de saúde de estimular o aleitamento materno exclusivo.

A tela permite a visualização da fórmula tomada para cálculo do indicador, com suas respectivas composições no numerador e denominador.

A imagem trata-se de dados simulados.

| Rede Cegonha                                                                                                    | Indicadores Rede Cegonha 👗 🕌                                                                                      |
|----------------------------------------------------------------------------------------------------|----------------------------------------------------------------------------------------------------|
| Dashboard     Gestantes     Acompanhamento Materno                                                                                                    | Proporção de crianças em aleitamento Materno<br>Ver Resultado Metos Dados obtidos do E-SUS Editor Meto Indicador  |
| Captação Precose Lamos 20º semana Camos 20º semana Camos 30º semana Vinculação Maternidade Número de Consultas Número de Consultas Pré-notal e visita pós-parto | Proporção de críanças em aleitamento materno Meta 60%                                                             |
| 📋 Sífilis Congênita                                                                                                    | Jun Fev Mar Abr Mai Jun Jul App Set Out Nev Dec                                                                   |
| <ul> <li>Mortalidade Infantil</li> <li>Óbitos Investigados</li> <li>Vacinação</li> </ul>                                                                        | Cálculo do Indicador                                                                                              |
| Puericultura     Aleitamento Materno     Prematuros                                                                                                    | Nº de crianças até 4 meses de idade acompanhadas e em aleitamento materno exclusivo em um dado<br>local e período |
| iii Teste do Pezinho                                                                                                    | Nº total de crianças até 4 meses acompanhadas no mesmo local e período                                            |

#### **Resultados de Metas**

Essa tela apresentará uma mensagem sobre o resultado do indicador anteriormente avaliado, os exemplos para os resultados alcançados ou não, já foram descritos anteriormente.

Resultado simulado

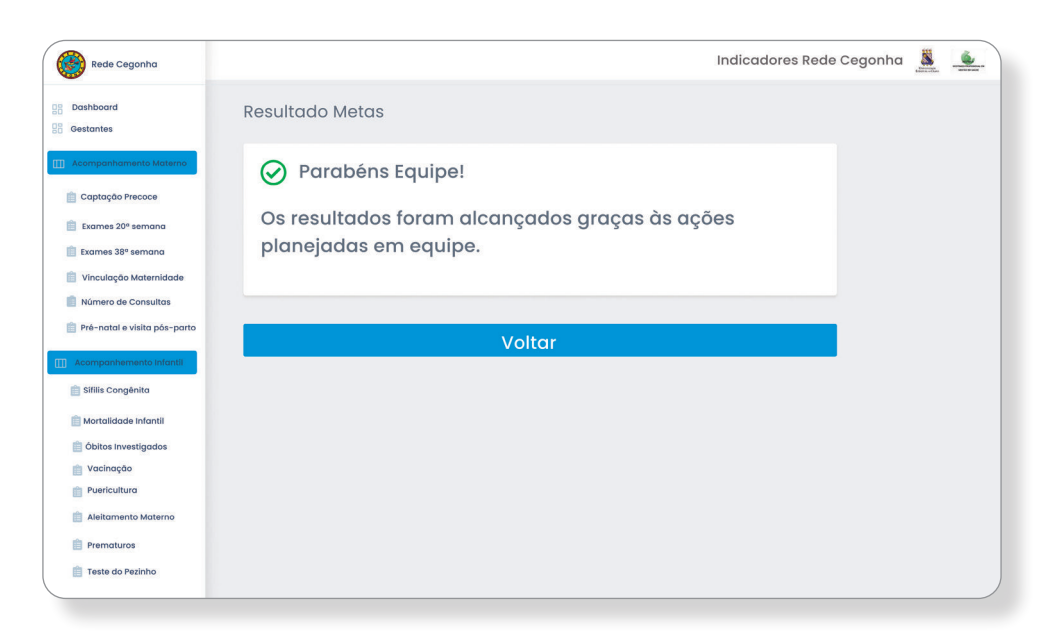

### Registro de Recém-nascidos prematuros

Tela de registro das informações referentes aos recém- nascidos com idade gestacional ao nascer menor que 37 semanas. Após a seleção do nome da criança ou da mãe o gerente poderá registrar a data do parto com a respectiva idade gestacional do recém-nascido.

Clicar no ícone SALVAR

| Rede Cegonha                                             |                                       |                   | Indicadores Rede Cegon | na 🧸 | <u>.</u> |
|----------------------------------------------------------|---------------------------------------|-------------------|------------------------|------|----------|
| Dashboard     Gestantes     Lill: Acompanhamento Materno | Proporção recém-nascidos prematur     | 2                 |                        |      |          |
| 📋 Captação Precoce                                       |                                       |                   |                        |      |          |
| 📋 Exames 20º semana                                      | Nome Criança                          | Data do parto     |                        |      |          |
| 📋 Exames 38º semana                                      | · · · · · · · · · · · · · · · · · · · |                   | *                      |      |          |
| Vinculação Maternidade                                   |                                       |                   |                        |      |          |
| 📋 Número de Consultas                                    | Prematuro?                            | Idade Gestacional |                        |      |          |
| 📋 Pré-natal e visita pós-parto                           | ⊖ sim ⊖ não                           |                   |                        |      |          |
| Acompanhemento Infantii                                  |                                       |                   |                        |      |          |
| 📋 Sifilis Congênita                                      |                                       |                   |                        |      |          |
| 💼 Mortalidade Infantil                                   |                                       |                   |                        |      |          |
| 📋 Óbitos Investigados                                    | Salvo                                 | r                 |                        |      |          |
| 📋 Vacinação                                              |                                       |                   |                        |      |          |
| Puericultura                                             |                                       |                   |                        |      |          |
| 📋 Aleitamento Materno                                    |                                       |                   |                        |      |          |
| Prematuros                                               |                                       |                   |                        |      |          |
| 📋 Teste do Pezinho                                       |                                       |                   |                        |      | ,        |
|                                                          |                                       |                   |                        |      |          |

#### **Registro Realizado**

Após o gerente salvar os dados na tela de registro de recém-nascidos prematuros, automaticamente apresenta-se a tela de **REGISTRO REALIZADO** confirmando a conclusão do cadastro com um vetor na cor verde.

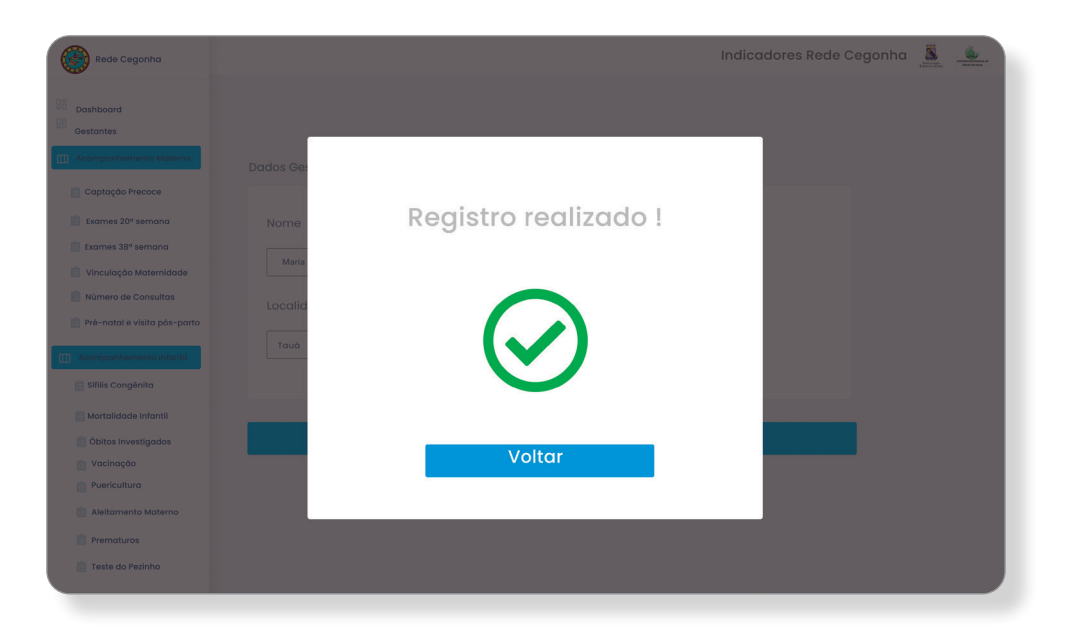

#### **Prematuros**

Tela de monitoramento do indicador Proporção de recém-nascidos prematuros. Apresenta a distribuição percentual de recém-nascidos com idade gestacional ao nascer menor que 37 semanas. Reflete a capacidade dos serviços de saúde de identificar e intervir em fatores de risco para o parto prematuro durante o acompanhamento pré-natal e no trabalho de parto.

A tela permite a visualização da fórmula tomada para cálculo do indicador, com suas respectivas composições no numerador e denominador.

A imagem trata-se de dados simulados.

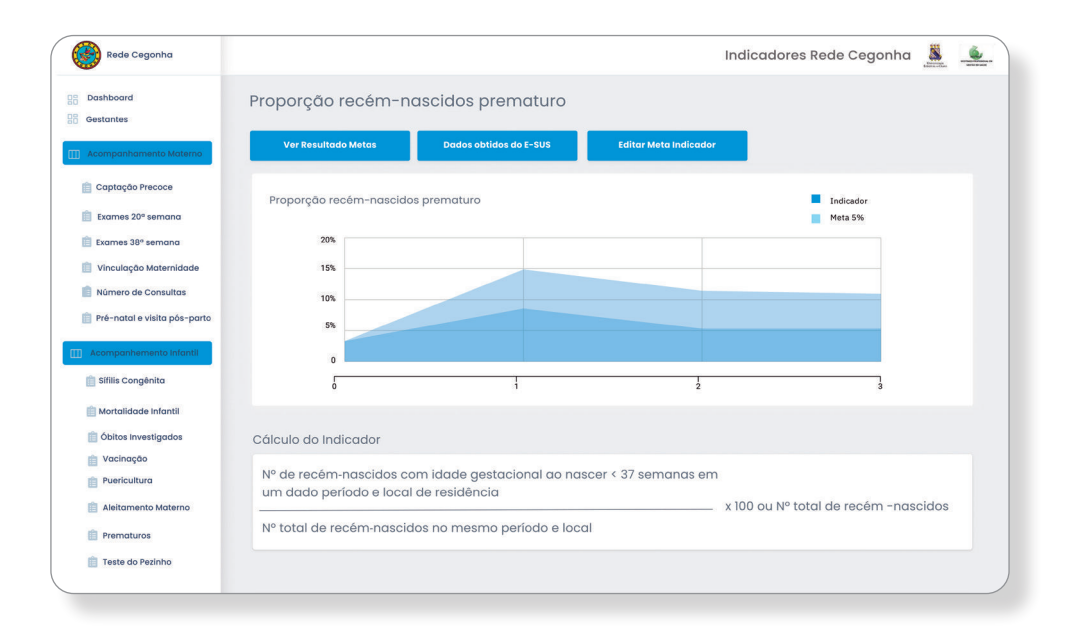

## **Resultados de Metas**

Essa tela apresentará uma mensagem sobre o resultado do indicador anteriormente avaliado, os exemplos para os resultados alcançados ou não, já foram descritos anteriormente.

Resultado simulado

| Rede Cegonha                                                                                                    | Indicadores Rede Cegonha 🧕 🔔                                                          |
|----------------------------------------------------------------------------------------------------|---------------------------------------------------------------------------------------|
| B Dashboard<br>B Gestantes                                                                                                    | Resultado Metas                                                                       |
| Acomponitionento Materna     Capitação Precace     Exames 20ª semana     Exames 30ª semana     Vinculação Maternidade     Marres de Consultas | Parabéns Equipe! Os resultados foram alcançados graças às ações planejadas em equipe. |
| 📋 Pré-natal e visita pós-parto                                                                                                    | Voltar                                                                                |
| Acompanhemento Infantii     Sifilis Congénita                                                                                                 |                                                                                       |
| Mortalidade infantil  Dibitos investigados  Vacinação  Pericutura  Aleitamento Materno  Prematuros                                            |                                                                                       |
| Teste do Pezinho                                                                                                    |                                                                                       |

## **Editar Meta**

Essa cada tela de cálculo do indicador tem o ícone **EDITAR META INDICADOR**, onde permitirá ao gerente editar a meta de acordo com as modificações das metas pactuadas, referente a qualquer indicador, a tela exemplifica o indicador proporção de recém-nascido prematuro.

## Clicar em **SALVAR**

| Rede Cegonha                 |                                |             | Indicadores Rede Cegonh | a 🧸 | <u>.</u> |
|------------------------------|--------------------------------|-------------|-------------------------|-----|----------|
| Dashboard<br>Gestantes       | Proporção recém-nascidos prema | turo        |                         |     |          |
| III Acompanhamento Materno   | Editar Meta                    |             |                         |     |          |
| 📋 Captação Precoce           |                                |             |                         |     |          |
| 📋 Exames 20º semana          | Valor Meta                     |             |                         |     |          |
| 📋 Exames 38º semana          |                                |             |                         |     |          |
| 📋 Vinculação Maternidade     |                                |             |                         |     |          |
| Número de Consultas          | Tipo :                         | Data Inicio |                         |     |          |
| Pré-natal e visita pós-parto | O aumento O redução            |             |                         |     |          |
| []] Acompanhemento Infantii  |                                | L           |                         |     |          |
| 📋 Sifilis Congênita          |                                |             |                         |     |          |
| 📋 Mortalidade Infantil       |                                |             |                         |     |          |
| 📋 Óbitos Investigados        |                                | Salvar      |                         |     |          |
| Vacinação     Puericultura   |                                |             |                         |     |          |
| Aleitamento Materno          |                                |             |                         |     |          |
| Prematuros                   |                                |             |                         |     |          |
| Teste do Pezinho             |                                |             |                         |     |          |
|                              |                                |             |                         |     |          |

## Meta Editada

Após a edição da meta apresentará a tela de confirmação com a mensagem **META EDITADA COM SUCESSO** acompanhada do vetor de confirmação na cor verde.

Clicar em **VOLTAR** 

| Rede Cegonha                          |               | Ir                        | dicadores Rede Cegonha |  |
|---------------------------------------|---------------|---------------------------|------------------------|--|
| Bashboard     Bashboard     Bashboard | Captação      |                           | -                      |  |
| Acompanhamento Materno                | Dados Gestant |                           |                        |  |
| 📋 Captação Precoce                    |               | Meta editada com sucesso! |                        |  |
| Exames 20º semana                     | Selecionar (  |                           |                        |  |
| 📋 Vinculação Maternidade              |               |                           |                        |  |
| Número de Consultas                   | Local         |                           |                        |  |
| Pré-natal e visita pos-parto          |               |                           |                        |  |
| Acompanhemento infantii               |               |                           |                        |  |
| Mortalidade Infantii                  |               |                           |                        |  |
| 📋 Óbitos Investigados                 |               | Voltar                    |                        |  |
| Vacinação                             |               |                           |                        |  |
| Aleitamento Materno                   |               |                           | _                      |  |
| Prematuros                            |               |                           |                        |  |
| 📋 Teste do Pezinho                    |               |                           |                        |  |
|                                       |               |                           |                        |  |

### Registro de Teste do pezinho

Tela de registro das informações referentes à realização do exame do teste do pezinho em crianças menores de 1 ano de idade. Após a seleção do nome da criança o operador poderá registrar a data da realização do exame e a idade da criança na ocasião da realização do exame.

Clicar no ícone SALVAR

| Rede Cegonha                                                                                                  |                                           | Indicadores Rede Cegonha 👗 🔔 |
|----------------------------------------------------------------------------------------------------|-------------------------------------------|------------------------------|
| B         Dashboord           B         Gestantes           III         Acompanhamento Materno                | Teste do Pezinho                          |                              |
| <ul> <li>Captação Precoce</li> <li>Exames 20º semana</li> <li>Exames 38º semana</li> </ul>                    | Nome Criança                              | Data da Realização           |
| <ul> <li>Vinculação Maternidade</li> <li>Número de Consultas</li> <li>Pré-natal e visita pós-parto</li> </ul> | Realizou teste do pezinho?<br>O sim O não | Idade ~                      |
| Acompanhementa Infantii     Sifilis Congénita     Mortalidade Infantii                                        |                                           |                              |
| 📋 Óbitos Investigados                                                                                         |                                           | Salvar                       |
| 👔 Vacinação<br>👔 Puericultura<br>💼 Aleitamento Materno                                                        |                                           |                              |
| Prematuros     Teste do Pezinho                                                                               |                                           |                              |

## **Registro Realizado**

Após o gerente salvar os dados na tela de registro de teste do pezinho, automaticamente apresenta-se a tela de **REGISTRO REALIZADO** confirmando a conclusão do cadastro com um vetor na cor verde.

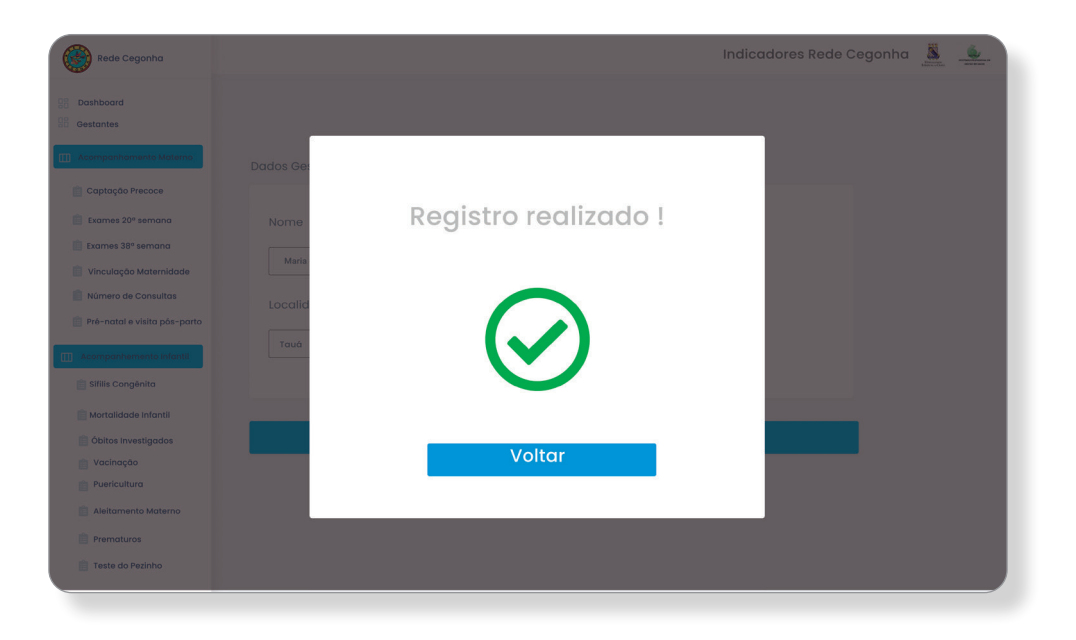

#### **Teste do Pezinho**

Tela de monitoramento do indicador Proporção de crianças menores de um ano com teste do pezinho realizado. Reflete a capacidade do serviço de saúde de realizar o exame do teste do pezinho em crianças menores de um ano de idade.

A tela permite a visualização da fórmula tomada para cálculo do indicador, com suas respectivas composições no numerador e denominador.

A imagem trata-se de dados simulados.

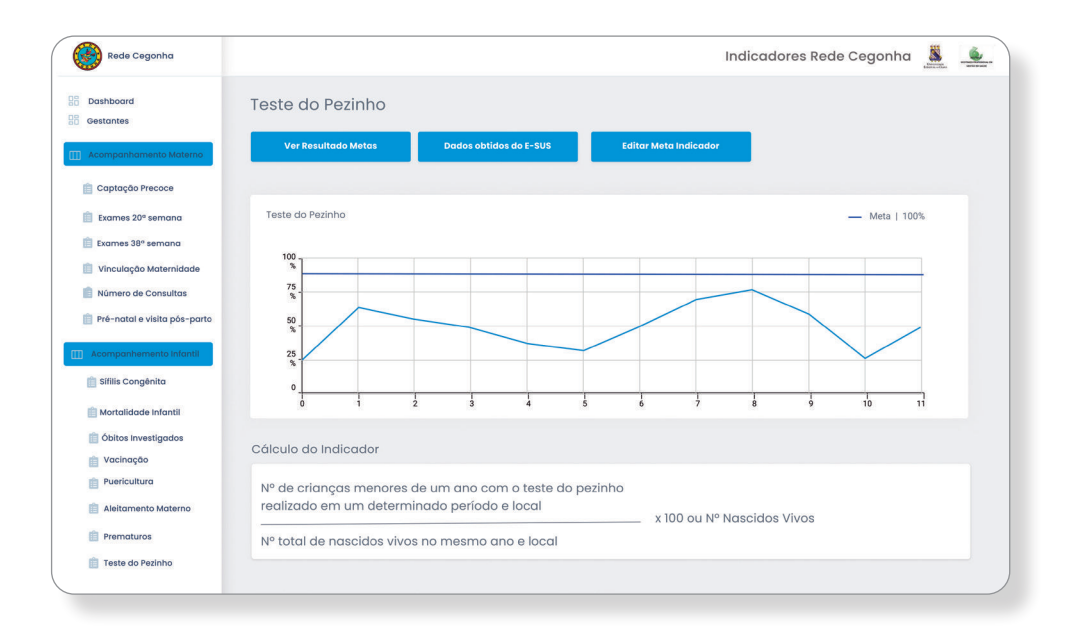

## **Resultados de Metas**

Essa tela apresentará uma mensagem sobre o resultado do indicador anteriormente avaliado, os exemplos para os resultados alcançados ou não, já foram descritos anteriormente.

Resultado simulado

| Rede Cegonha                                                                                                    | Indicadores Rede Cegonha 🧸 鱼                                                                                                    |                                                                                                    |                                                                                                    |
|----------------------------------------------------------------------------------------------------|----------------------------------------------------------------------------------------------------|----------------------------------------------------------------------------------------------------|----------------------------------------------------------------------------------------------------|
| Dashboard     B     Gestantes                                                                                                    | Resultado Metas                                                                                                    | Sector Corporate     Sector Corporate     Sect                                                                                                    | Indicatores Reals Cegorina 🧕 🏨                                                                                                    |
| Acceptação Precoce     Escres 20 <sup>4</sup> semano     Escres 20 <sup>4</sup> semano     Escres 20 <sup>4</sup> semano     Vinculação Materildade     Nomero de Consultos     Morero de Consultos                 | A Hora de Planejar Hora de planejar ações para o alcance de melhores resultados. Avante equipe! Ações Planejadas Cadastrar Ação | Entropy of the second second sec                                                                                                    | Name da                                                                                                    |
| Accorpant/sementa trittentil     Silliis Congénita     Montalidade infantil     Obitos investigados     Vacinação     Vacinação     Aleitamento Materno     Aleitamento Materno     Prematuros     Teste do Pezinho | - Lista de Ações                                                                                                    | e nome<br>series<br>e anno<br>e anno | Action constraints and action of the second second se |

## **Considerações Finais**

O planejamento, o monitoramento e avaliação destacam-se como importantes tecnologias organizacionais, no qual, o sistema de saúde requer que os profissionais envolvidos no processo, apontem uma sensibilidade maior para a identificação dos problemas, exigindo um acompanhamento continuado dos indicadores, para uma possível readequação do processo de trabalho da equipe, considerando as necessidades diversas encontradas na Estratégia Saúde da Família.

O Manual Instrutivo para operacionalização de uma Plataforma Eletrônica dos indicadores materno-infantil para gerentes das Unidades de Atenção Primária à Saúde apresenta os indicadores que fazem parte da linha do cuidado materno-infantil preconizados pelo Programa Rede Cegonha no âmbito da APS.

É indispensável à apropriação dos referidos indicadores para o acompanhamento eficaz das ações em saúde, uma vez que, a gestão da saúde exige gerentes ou gestores cada vez mais aptos a realizar tomada de decisão, considerando a realidade apresentada do processo de acompanhamento e monitoramento dos indicadores de qualidade.

O manual instrutivo adota de forma objetiva o enfoque estratégico situacional, como modelo para o processo de monitoramento e planejamento na APS e apresenta ferramentas como suporte para facilitar o gerenciamento do cuidado, de forma participativa envolvendo os gerentes e demais membros da equipe.

## Referências

BAÓ A.C.P; et al. Indicadores de qualidade: ferramentas para o gerenciamento de boas práticas em saúde. **Rev Bras. de Enferm**., 2019.

BRASIL. Ministério da Saúde Secretaria de Atenção à Saúde. Manual prático para implementação da Rede Cegonha. Brasília: Ministério; 2011.

BRASIL. **Portaria n° 2.983, de 11 de novembro de 2019**. 2019f. Disponível em: https://www.in.gov.br/en/web/dou/-/portaria-n-2.983-de-11-de-novem-bro-de-2019-227652196. Acesso em: 26 out. 2020.

BRASIL. Ministério da Saúde. Secretaria da Saúde. Portaria nº 1.1459, de 24 de junho de 2011. Institui, no âmbito do Sistema Único de Saúde - SUS - **a Rede Cegonha**. Diário Oficial da União; Poder Executivo, 2011a.

BRASIL. Ministério da Saúde. Portaria Nº 2.979, 12 de novembro de 2019. Institui o Programa Previne Brasil, que estabelece novo modelo de financiamento de custeio da Atenção Primária à Saúde no âmbito do Sistema Único de Saúde, por meio da alteração da Portaria de Consolidação nº 6/GM/MS, de 28 de setembro de 2017.-Brasília: Ministério da Saúde,2019.

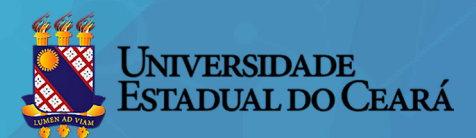

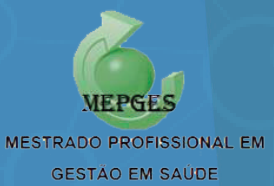

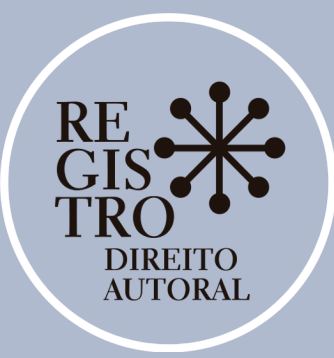

Câmara Brasileira do Livro

## CERTIFICADO DE REGISTRO DE DIREITO AUTORAL

A Câmara Brasileira do Livro certifica que a obra intelectual descrita abaixo, encontrase registrada nos termos e normas legais da Lei nº 9.610/1998 dos Direitos Autorais do Brasil. Conforme determinação legal, a obra aqui registrada não pode ser plagiada, utilizada, reproduzida ou divulgada sem a autorização de seu(s) autor(es).

Responsável pela Solicitação: ROSÂNGELA SOUSA CAVALCANTE

#### Participante(s):

ROSÂNGELA SOUSA CAVALCANTE (Autor) | MARDÊNIA GOMES VASCONCELOS PITOMBEIRA (Autor)

#### Título:

MANUAL INSTRUTIVO PARA OPERACIONALIZAÇÃO DE PLATAFORMA ELETRÔNICA PARA MONITORAMENTO DOS INDICADORES MATERNO-INFANTIL NA ATENÇÃO PRIMÁRIA À SAÚDE

Data do Registro: 2/15/2021 2:13:22 PM

Hash da transação: 0xf8e0a35043b15cc43ce97755999ef63c2b0c04ce63e90622d1347b0e16be4711

Hash do documento:

eb3701cb53bc3d17a4e150d7c9fb97bc8e0d6c7472773b68a95675936eb33523

Compartilhe nas redes sociais

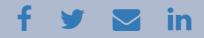

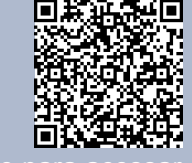

clique para acessar

<u>a versão online</u>